Brette Morgane BTS SIO 2

2024/2025

# Guide de configuration et d'administration du pare-feu OPNsense

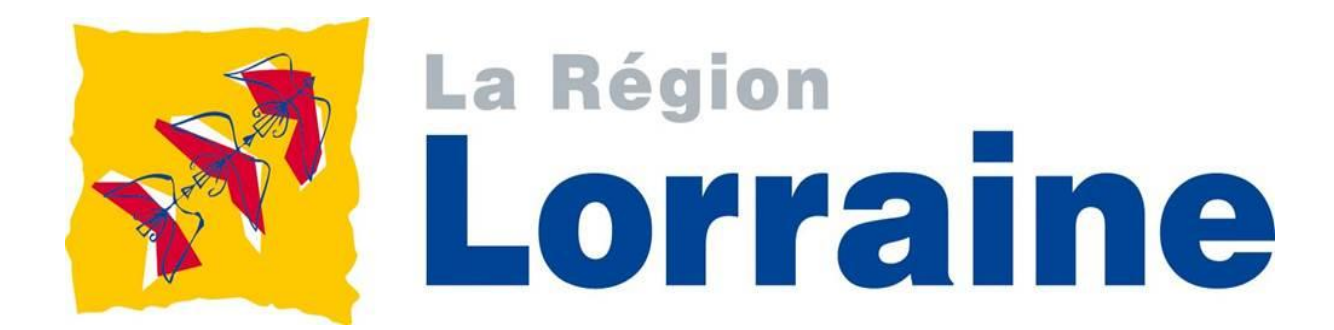

# Table des matières

| 1) Définir les interfaces                                                   | 3               |
|-----------------------------------------------------------------------------|-----------------|
| Etape 1 : Définir l'adresse IP de l'interface WAN                           | 3               |
| Etape 2 : Définir l'adresse IP de l'interface LAN                           | 5               |
| 2) Configuration adressage pc administrateur                                | 6               |
| 3) Accès et configuration initiale du pare-feu                              | 8               |
| Etape 1 : Accès interface web GUI                                           |                 |
| Etape 2 : Configuration initiale d'OPNsense                                 | 9               |
| 4) Configuration des règles (cas du LAN)                                    | 13              |
| Etape 1 : Supprimer les règles existantes                                   | 13              |
| Etape 2 : Créer une règle LAN vers WAN : ici règle DNS                      | 14              |
| Etape 3 : Créer les autres règles                                           | 17              |
| Etape 4 : Vérifier cela fonctionne depuis poste client situé dans même rése | au que le LAN18 |
| 5) Configuration Suricata                                                   | 20              |
| Etape 1 : Activer et configurer Suricata                                    | 20              |
| Etape 2 : Télécharger les règles                                            | 21              |
| Etape 3 : Exemple règle ET open/compromised                                 | 22              |
| 6) Configuration Netflow                                                    | 24              |
| Etape 1 : Configurer Netflow                                                | 24              |
| Etape 2 : Télécharger le greffon « os-ntopng »                              | 25              |
| Etape 3 : Même démarcher pour installer « os-redis                          | 25              |
| Etape 4 : Configurer Ntopng et Redis                                        | 26              |
| Etape 5 : Créer règle LAN permettant accès interface web Ntopng             | 27              |
| Etape 6 : Se rendre sur l'interface web de Ntopng                           | 27              |
| 7) Configuration du proxy Squid (ici exemple sur interface LAN)             | 29              |
| Etape 1 : Activer le proxy Squid                                            | 29              |
| Etape 2 : Activer le mode transparent                                       | 30              |
| Etape 3 : Créer règle NAT de redirection vers proxy                         | 31              |
| Etape 4 : Tester redirection du NAT vers le proxy                           | 33              |
| 8) Configuration SSH                                                        | 34              |
| Etape 1 : Activer le serveur SSH                                            | 34              |
| Etape 2 : Création clé publique SSH associée à un compte OPNsense           | 35              |
| Etape 3 : Vérifier que cela fonctionne                                      | 36              |
| 9) Configuration NTP                                                        | 37              |
| Etape 1 : Vérifier le service NTP                                           | 37              |
| Etape 2 : Test côté client                                                  | 39              |

1) Définir les interfaces

# Etape 1 : Définir l'adresse IP de l'interface WAN

1. Aller : Rentrer l'option « 2) Set interface IP address » HTTPS: sha256 9C 7B 0A 6D BD FC 7A ED 09 5C D9 8F 14 CD 48 C9 33 57 4A AB 2F B5 1E 42 8D CF F9 94 7D 3C 47 32 0) Logout 7) Ping host 1) Assign interfaces 8) Shell 2) Set interface IP address 9) pfTop 3) Reset the root password 10) Firewall log 4) Reset to factory defaults 11) Reload all services 5) Power off system 12) Update from console 6) Reboot system 13) Restore a backup Enter an option:

2. Aller : Choisir l'interface « WAN (em0) » > Entrer le nombre « 4 »

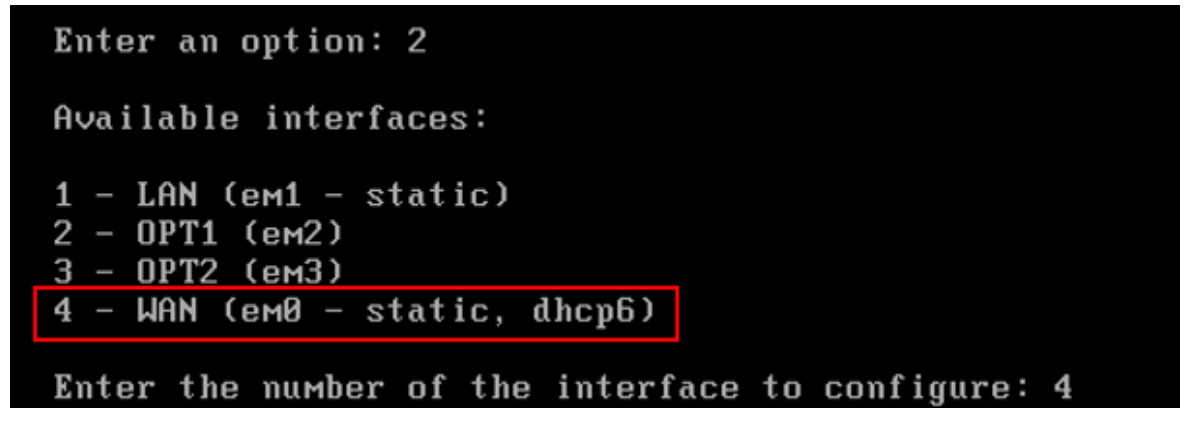

3.Ne pas configurer l'adresse IPv4 de l'interface du WAN par le DHCP> Mettre « N » pour No

Configure IPv4 address WAN interface via DHCP? [Y/n] n

4. Rentrer adresse IP du WAN

```
Enter the new WAN IPv4 address. Press <ENTER> for none: > 172.16.0.124
```

5. Rentrer le masque sous forme décimale

```
Subnet Masks are entered as bit counts (like CIDR notation).
e.g. 255.255.255.0 = 24
255.255.0.0 = 16
255.0.0.0 = 8
Enter the new WAN IPv4 subnet bit count (1 to 32):
> 22
```

6. Rentrer la passerelle « 172.16.0.1 » : ici correspondant à l'adresse du routeur du réseau de la FDME, dont est rattachée la patte WAN du firewall du réseau de la M2L

For a WAN, enter the new WAN IPv4 upstream gateway address. For a LAN, press <ENTER> for none: > 172.16.0.1

7.  $\rightarrow$  « N » : pas utiliser cette adresse comme passerelle par défault

 $\rightarrow$  « N » : ni l'utiliser comme Domaine Name Server

Do you want to use it as the default IPv4 gateway? [Y/n] Do you want to use the gateway as the IPv4 name server, too? [Y/n]

8. « N » : pas configurer d'adresse IPv6 interface WAN via le DHCP Appuyer sur « ENTREE » pour ne pas rentrer d'adresse IPv6 au WAN

| Configure        | IPv6 address | WAN interface via DHCP6? [Y/n] r         |
|------------------|--------------|------------------------------------------|
| Enter the<br>> n | new WAN IP∨6 | address. Press <enter> for none:</enter> |
| Enter the        | new WAN IPv6 | address. Press <enter> for none:</enter> |

9.  $\rightarrow$  « N » : pas changer le protocole de l'interface web (web GUI) de HTTPS<sup>1</sup> à HTTP

→ « N » : pas générer nouveau certificat auto-signé<sup>2</sup> pour l'interface web

 $\rightarrow$  « N » : ne pas restorer les accès par défaut à l'interface web

Choix permettre conserver interface web sécurisé

Do you want to change the web GUI protocol from HTTPS to HTTP? [y/N] Do you want to generate a new self-signed web GUI certificate? [y/N] Restore web GUI access defaults? [y/N] Writing configuration...done. Generating /etc/resolv.conf...done. Generating /etc/hosts...done. Configuring WAN interface...done. Setting up routes for wan...done. Setting up gateway monitor for WAN\_GW\_2, WAN\_GW...done. Starting Unbound DNS...done. Configuring firewall..

<sup>&</sup>lt;sup>1</sup> Protocole de communication sécurisé permettant de chiffrer les échanges de données entre un client (navigateur) et un serveur web.

<sup>&</sup>lt;sup>2</sup> Certificat auto-signé servir sécuriser connexion comme HTTPS, mais pas vérifié par une autorité de confiance.

# Etape 2 : Définir l'adresse IP de l'interface LAN

1. Aller : Voir «Etape 1 : définir l'adresse IP de l'interface WAN »

```
Configure IPv4 address LAN interface via DHCP? [y/N] n
Enter the new LAN IPv4 address. Press <ENTER> for none:
> 10.0.1.4
Subnet masks are entered as bit counts (like CIDR notation).
e.g. 255.255.255.0 = 24
255.255.0.0 = 16
255.0.0.0 = 8
Enter the new LAN IPv4 subnet bit count (1 to 32):
> 26
```

2. Presser « ENTREE » : pas besoin d'une passerelle configurée pour l'interface LAN

For a WAN, enter the new LAN IPv4 upstream gateway address. For a LAN, press <code><ENTER></code> for none:  $\searrow$ 

# 2) Configuration adressage pc administrateur

Etape : Configurer manuellement adressage du pc administrateur par lequel accéder à l'interface web de web GUI

1. Appuyer simultanément w+r > Ecrire « cmd » puis appuyer sur « ENTREE » > Rentrer la commande « ncpa.cpl <sup>3</sup>»

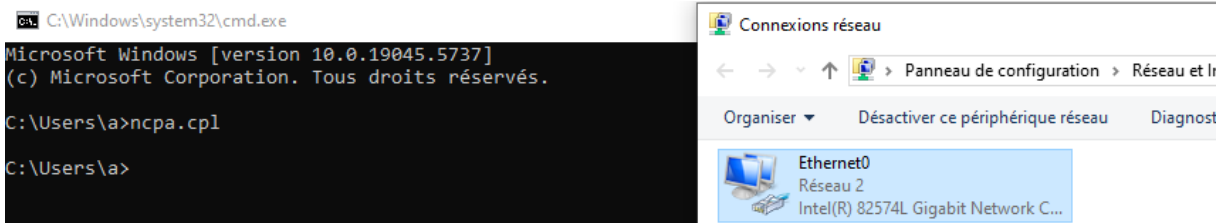

2. Clic droit l'interface réseau « Ethernet 0 » > Cliquer sur « Propriétés »

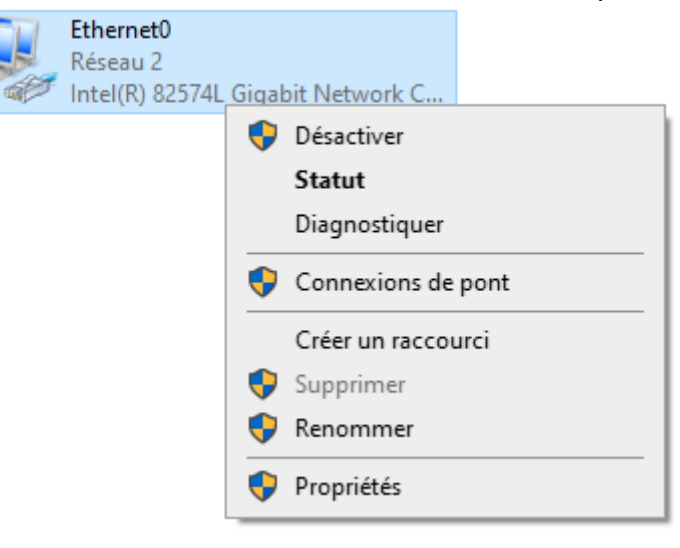

<sup>&</sup>lt;sup>3</sup> Commande permettant accéder directement aux connexions réseaux afin de les configurer, et autres.

# 3. Doubles clics sur « Protocole Internet version 4 (TCP/IPv4 ) »

| Propriétés de Ethernet |
|------------------------|
|------------------------|

| <b>~</b> - <b>#</b> - |                   |                             |                    | 'n                                                                                                    | Configur    | er     |
|-----------------------|-------------------|-----------------------------|--------------------|----------------------------------------------------------------------------------------------------|-------------|--------|
|                       |                   | e les eleme                 |                    |                                                                                                    |             |        |
|                       | Partage de        | es reseaux<br>fichiere et i | morimantes Rése:   | aux Microsoft                                                                                                    |             |        |
|                       |                   | r de paque                  | ts QoS             | aux microsoft                                                                                                    |             |        |
|                       | Protocole In      | ternet vers                 | ion 4 (TCP/IPv4)   |                                                                                                    |             |        |
|                       | Protocole d       | e multiplexa                | age de carte résea | au Microsoft                                                                                                    |             |        |
|                       | Pilote de pro     | otocole LLI                 | DP Microsoft       |                                                                                                    |             |        |
|                       | Protocole In      | itemet vers                 | ion 6 (TCP/IPv6)   |                                                                                                    |             | $\sim$ |
| <                     |                   |                             |                    |                                                                                                    |             | >      |
|                       | Installer         | [                           | Désinstaller       |                                                                                                    | Propriéte   | és     |
|                       | scription         |                             |                    |                                                                                                    |             |        |
| De                    |                   |                             |                    | and the second second sec |             |        |
| De<br>Pe              | ermet à votre ord | linateur d'a                | cceder aux resso   | urces a un rese                                                                                                    | au Microsof | τ.     |

4.  $\rightarrow$  Rentrer dans « Adresse IP » : une adresse IPv4 disponible dans la plage d'adressage du VLAN dans lequel être le pc administrateur

- ightarrow Rentrer masque correspondant à la plage d'adressage du VLAN
- $\rightarrow$  Rentrer passerelle du VLAN

| Propriétés de : Protocole Internet versi                                                                                                    | ion 4 (TCP/IPv4)                                                              | $\times$ |
|----------------------------------------------------------------------------------------------------|-------------------------------------------------------------------------------|----------|
| Général                                                                                                    |                                                                               |          |
| Les paramètres IP peuvent être détern<br>réseau le permet. Sinon, vous devez de<br>appropriés à votre administrateur rése<br>Obtenir une adresse IP automatiq | ninés automatiquement si votre<br>emander les paramètres IP<br>au.<br>juement |          |
| Outiliser l'adresse IP suivante :                                                                                                    |                                                                               |          |
| Adresse IP :                                                                                                    | 10 . 0 . 1 . 5                                                                |          |
| Masque de sous-réseau :                                                                                                    | 255 . 255 . 255 . 192                                                         |          |
| Passerelle par défaut :                                                                                                    | 10 . 0 . 1 . 62                                                               |          |

5. Rentrer adresse IP du serveur DNS du réseau > Cliquer sur « Ok »

| <ul> <li>Obtenir les adresses des serveurs DNS automatiquement</li> </ul> |                |  |  |  |  |
|---------------------------------------------------------------------------|----------------|--|--|--|--|
| • Utiliser l'adresse de serveur DNS s                                     | uivante :      |  |  |  |  |
| Serveur DNS préféré :                                                     | 10 . 0 . 0 . 1 |  |  |  |  |
| Serveur DNS auxiliaire :                                                  | · · ·          |  |  |  |  |
| Valider les paramètres en quittant Avan                                   |                |  |  |  |  |
|                                                                           | OK Annuler     |  |  |  |  |
|                                                                           |                |  |  |  |  |

 $\times$ 

# 3) Accès et configuration initiale du pare-feu

# Etape 1 : Accès interface web GUI

1. Ouvrir navigateur (Chrome, Firefox, ...)

2.Entrer dans barre de recherche adresse IP accès interface web GUI (adresse IP du LAN)

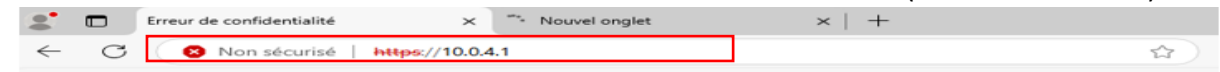

#### 3. Cliquer sur « Avancé »

Accès en https pour chiffrer les échanges, et le certificat SSL auto-signé d'où le warning du navigateur.

| Les utilisateurs malveillants essaient peut-être de voler vos informations de <b>10.0.4.1</b> (par<br>exemple, les mots de passe, les messages ou les cartes de crédit). <u>En savoir plus à propos</u><br>avertissement<br>NET-ERR CERT AUTHORITY INVALID | Votre co                                                      | nnexion n'est pas privée                                                                                                    |
|----------------------------------------------------------------------------------------------------|---------------------------------------------------------------|----------------------------------------------------------------------------------------------------|
| NET::ERR CERT AUTHORITY INVALID                                                                                                    | Les utilisateurs i<br>exemple, les mo<br><u>avertissement</u> | nalveillants essaient peut-être de voler vos informations de <b>10.0.4.1</b> (par<br>Its de passe, les messages ou les cartes de crédit). <u>En savoir plus à propos</u> |
|                                                                                                    | NET::ERR_CERT_AU                                              | THORITY_INVALID                                                                                                    |

#### 4. Cliquer sur « Continuer vers 10.0.1.4 « non sécurisé » »

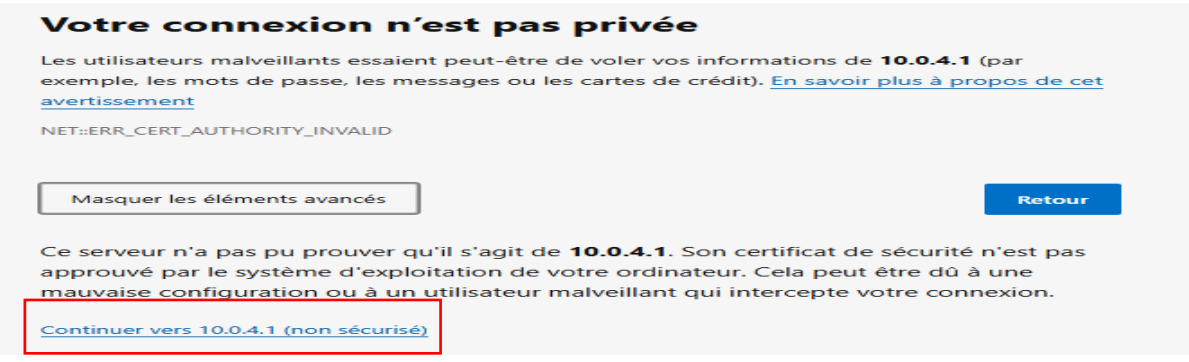

5. Arriver sur page d'authentification afin accéder interface web GUI d'OPNsense → Rentrer : identifiant et mot de passe (voir guide d'installation d'OPNsense)

| 23 OP                    |                                    |
|--------------------------|------------------------------------|
| Nom d'utilisateu<br>root | 17:                                |
| Mot de passe             | Τ                                  |
|                          | <u></u>                            |
|                          | Connexion                          |
| c                        | PPNsense (c) 2014-2025 Deciso B.V. |

# Etape 2 : Configuration initiale d'OPNsense

# 1. Cliquer sur « Next »

| Sy | ystem: Wizard: General Setup                                                                                                    |
|----|----------------------------------------------------------------------------------------------------|
|    | This wizard will guide you through the initial system configuration. The wizard may be stopped at any time by clicking the logo image at the top of the screen. |
|    | Next                                                                                                    |

- 2. Informations importantes :
- → Language : Sélectionner « French »
- → Primary DNS server : serveur utilisé, ne pas modifier déjà configuré
- → Laisser cocher « Enable Resolver » : permettre utiliser le serveur comme résolveur DNS<sup>4</sup>

| ystem. Wizard. General mormation |                                                       |
|----------------------------------|-------------------------------------------------------|
| General Information              |                                                       |
| Hostname:                        | OPNsense                                              |
| Domain:                          | localdomain                                           |
| Language:                        | French •                                              |
| Primary DNS Server:              | 1.1.1.1                                               |
| Secondary DNS Server:            |                                                       |
| Override DNS:                    | Allow DNS servers to be overridden by DHCP/PPP on WAN |
| Unbound DNS                      |                                                       |
| Enable Resolver:                 |                                                       |
| Enable DNSSEC Support:           |                                                       |
| Harden DNSSEC data:              |                                                       |
|                                  | Next                                                  |
|                                  |                                                       |

System: Wizard: General Information

<sup>&</sup>lt;sup>4</sup> Pare-feu recevoir les requêtes DNS des machines du réseau et les transmettra à Internet

3. « Timezone » : choix du fuséau horaire selon emplacement géographique ESSENTIEL :

\*garantir une synchronisation correcte de l'horloge système du firewall

\*une cohérence des journaux et des horodatages <sup>5</sup>(logs, Netflow, SSH, etc.)

\*une compatibilité avec l'Active Directory

| System: Wizard: Time Server Informa | tion                                              |
|-------------------------------------|---------------------------------------------------|
|                                     |                                                   |
| Time server hostname:               | 0.opnsense.pool.ntp.org 1.opnsense.pool.ntp.org 2 |
|                                     | Enter the hostname (FQDN) of the time server.     |
| Timezone:                           | Etc/UTC -                                         |
|                                     | Europe/Heisinki                                   |
|                                     | Europe/Isle_of_Man                                |
|                                     | Europe/Istanbul                                   |
|                                     | Europe/Jersey                                     |
|                                     | Europe/Kaliningrad                                |
|                                     | Europe/Kirov                                      |
|                                     | Europe/Kyiv                                       |
|                                     | Europe/Lisbon                                     |
|                                     | Europe/Ljubljana                                  |
|                                     | Europe/London                                     |
|                                     | Europe/Luxembourg                                 |
|                                     | Europe/Madrid                                     |
|                                     | Europe/Malta                                      |
|                                     | Europe/Mariehamn                                  |
|                                     | Europe/Minsk                                      |
|                                     | Europe/Monaco                                     |
|                                     | Europe/Moscow                                     |
|                                     | Europe/Oslo                                       |
|                                     | Europe/Paris                                      |
| PNsense (c) 2014-2025 Deciso B.V.   | Europe/Podgorica                                  |
|                                     | Europe / Benerice                                 |

#### 4. Choix serveur NTP<sup>6</sup>

| System: Wizard: Time Server Informa | tion                                              |      |
|-------------------------------------|---------------------------------------------------|------|
| Time server hostname:               | 0.opnsense.pool.ntp.org 1.opnsense.pool.ntp.org 2 |      |
|                                     | Enter the hostname (FQDN) of the time server.     |      |
| Timezone:                           | Europe/Paris •                                    |      |
|                                     |                                                   | Next |
|                                     |                                                   |      |

<sup>&</sup>lt;sup>5</sup> *Timestamp* en anglais, fait rajouter une heure et une date précise à un évènement et une donnée (ex : identifier chronologie d'un évènement, synchroniser équipements, ...).

<sup>&</sup>lt;sup>6</sup> *Network Time Protocol*, serveur de temps en français (ou protocole de synchronisation réseau), servir à synchroniserde manière fiable via un réseau informatique, l'heure locale sur le pare-feu, les ordinateurs, (...).

#### 7. Options inchangées dans notre contexte, Aller directement à « Réseaux RFC1918 » Système: Assistant: Configurer l'interface WAN

| Type de configuration IPv4:      | DHCP •                                                                                                    |
|----------------------------------|----------------------------------------------------------------------------------------------------|
| Configuration générale           |                                                                                                    |
| Adresse MAC:                     |                                                                                                    |
|                                  | Ce champ peut être utilisé pour modifier ("spoof") l'adresse MAC de l'interface WAN (peut être nécessaire avec certaines connexions par câble). Entrez une adresse MAC au format suivant: xx: xxc xx:<br>xxc xx: xxc ou laissez vide.                                                                                                    |
| MTU (Maximum Transmission Unit): |                                                                                                    |
|                                  | Définissez la MTU de l'interface WAN. Si vous laissez ce champ vide, une MTU de 1492 octets pour PPPoE et de 1500 octets pour tous les autres types de connexion sera utilisée.                                                                                                    |
| MSS:                             |                                                                                                    |
|                                  | Si vous entrez une valeur dans ce champ, le bridage MSS des connexions TCP avec la valeur entrée ci-dessus moins 40 (taille de l'en-tête TCP / IP) sera effectif. Si vous laissez ce champ vide, un MSS de 1492 octets pour PPPoE et de 1500 octets pour tous les autres types de connexion sera utilisé. Cela doit correspondre à la valeur MTU ci-dessus dans la plupart des cas. |
| Configuration IP statique        |                                                                                                    |
| Adresse IP:                      |                                                                                                    |
|                                  | 16 .                                                                                                    |
| Passerelle amont:                |                                                                                                    |
|                                  |                                                                                                    |

8. Décocher « Bloquer les Réseaux Privés **RFC1918**<sup>7</sup> » : ici interface WAN connectée à un réseau privé (fourni par le routeur de la FDME).

Si option reste cochée :

\*OPNsense bloquer tout trafic provenant de ce réseau sur l'interface WAN

\*Nécessaire de la décocher pour permettre les communications entrantes depuis le réseau de l'école vers notre infrastructure, y compris tentatives de connexions légitimes

(exemple si professeur nécessité de se connecter pour intervenir).

Réseaux RFC1918

|                | Bloquer les Réseaux Privés RFC1918:       | □ Bloquer l'accès des réseaux privés via le WAN                                                                                                    |
|----------------|-------------------------------------------|----------------------------------------------------------------------------------------------------|
|                |                                           | Lorsqu'elle est définie, cette option bloque le trafic des adresses IP réservées aux réseaux privés conformément à la RFC 1918 (10/8, 172.16/12, 192.168/16) ainsi que les adresses de bouclage (127/8) et les adresses NAT de classe opérateur (100.64/10). Cette option ne doit être définie que pour les interfaces WAN qui utilisent l'espace d'adressage IP public. |
| Bloquer les ad | resses bogon (non attribuées par l'IANA)  |                                                                                                    |
| Bloquer les ad | resses bogon (non attribuées par l'IANA): | Bloquer l'accès des réseaux non routés par Internet via le WAN.                                                                                                    |
|                |                                           | Lorsque cette option est activée, elle bloque le trafic provenant des adresses IP réservées ou les adresses non encore affectées par l'IANA (mais pas au sens de la RFC 1918).                                                                                                    |

#### 9. Adpresse IP du LAN + masque sous-réseau

| Système: | Assistant: Configu | irer l'interface LAN |
|----------|--------------------|----------------------|
|          |                    |                      |

| Adresse IP DAN.        | 10.0.1.4                  |   |  |
|------------------------|---------------------------|---|--|
|                        | (Laisser vide pour aucun) |   |  |
| Masque de sous-réseau: | 26                        | • |  |

<sup>&</sup>lt;sup>7</sup> Request for Comments 1918, norme définie par l'IETF (Internet Engineering Task Force, organisme de normalisation) réservant des plages d'adresses IP pour un usage privé, c'est-à-dire non routables sur Internet (pas circuler directement sur le réseau public Internet).

# 10. Possibilité redéfinir mot de passe « root »

| Sy | système: Assistant: Définir le Mot de passe Root |                                         |   |         |  |  |  |  |
|----|--------------------------------------------------|-----------------------------------------|---|---------|--|--|--|--|
|    |                                                  |                                         |   |         |  |  |  |  |
|    | Mot de passe Root:                               |                                         |   |         |  |  |  |  |
|    |                                                  | (Laisser vide pour garder l'actuel(le)) |   |         |  |  |  |  |
|    | Confirmation Mot de passe Root:                  | 0                                       | ଚ |         |  |  |  |  |
|    |                                                  |                                         |   | Suivant |  |  |  |  |

# 11. Finir la configuration : Cliquer sur « Suivant » > Cliquer sur « Recharger »

|                                                                                                    | Suivant                                                                                |
|----------------------------------------------------------------------------------------------------|----------------------------------------------------------------------------------------|
|                                                                                                    | Cliquez 'Recharger' pour appliquer les changements.                                    |
|                                                                                                    | Recharger                                                                              |
|                                                                                                    |                                                                                        |
| Configuration initiale terminée!                                                                                        |                                                                                        |
| <b>E</b> OPO <mark>sense</mark>                                                                                         |                                                                                        |
| Félicitations! OPNoense est maintenant configuré.                                                                       |                                                                                        |
| Vesillez envisager de faire un don au projet pour nous aider à payer<br>des services d'assistance OPNsense disponibles. | res frais généraux. Consulte <u>r rotre sile internet</u> pour faire un don ou acheter |
| Cliquer pour continuer vers le tableau de liord. Ou cliquer sur check                                                   | for updates.                                                                           |

# 4) Configuration des règles (cas du LAN)

# Etape 1 : Supprimer les règles existantes

# 1. Aller : « Pare-feu » > « Règles » > « LAN »

| 5) | Pare-feu       |          |
|----|----------------|----------|
|    | Alias          |          |
|    | Automatisation | 0        |
|    | Catégories     | ۲        |
|    | Groupes        | <b>#</b> |
|    | NAT            | ≓        |
|    | Règles         | ~        |
|    | Flottant       |          |
|    | LAN            |          |

# 2. Supprimer les règles existantes : Cliquer sur icône « Poubelle »

|   | → <sup>4</sup> <sup>6</sup> <sup>6</sup> <sup>6</sup> <sup>6</sup> <sup>6</sup> <sup>6</sup> <sup>6</sup> <sup>6</sup> <sup>6</sup> <sup>6</sup> | IPv4 * | LAN net | * | ż | * | * | ż | Default allow LAN to any rule      | < / C D |
|---|----------------------------------------------------------------------------------------------------|--------|---------|---|---|---|---|---|------------------------------------|---------|
| 0 | → <sup>1</sup> / <sub>1</sub> 0                                                                                                    | IPv6*  | LAN net | * | ż | * | ż | ± | Default allow LAN IPv6 to any rule | + / D 🕯 |

# 3. Confirmer « Oui » > « Appliquer les changements »

| Règles                                       | × |
|----------------------------------------------|---|
| Voulez-vous vraiment supprimer cette règle ? |   |

Non

Oui

# Etape 2 : Créer une règle LAN vers WAN : ici règle DNS<sup>8</sup>

1. Ajouter une règle : appuyer sur le « + »
2. Choix « Action » de la règle : \*autoriser (laisser passer les flux autorisés)
\*bloquer
\*rejeter (servir interdire certains types de trafic)
> (« Autoriser » ici, car on veut laisser passer les flux)
> Possibilité de désactiver la règle (tester l'effet d'une règle sans la supprimer)
Pare-feu: Règles: LAN
Éditer la règle du pare-feu
Action Autoriser
Désactivé Désactive cette règle

Autoriser

| Autoriser |  |  |
|-----------|--|--|
| Bloquer   |  |  |
| Rejeter   |  |  |

#### 3. Choix interface concernée : LAN/WAN/(...)

| 0 Interface | LAN | • |  |
|-------------|-----|---|--|

| LAN  |  |  |
|------|--|--|
| OPT1 |  |  |
| OPT2 |  |  |
| WAN  |  |  |

#### 4. Choix direction : IN (rentrant) / OUT (sortant) : ici IN

| Direction | in 👻 |
|-----------|------|
|           |      |
|           | in   |
|           | out  |

<sup>&</sup>lt;sup>8</sup> Domain Name Server, service permettant de traduire les noms de domaine en adresse IP.

# 5. Choix du protocole réseau utilisé (IPv4/IPv6/IPv4+IPv6)

| O Version TCP/IP | IPv4 | - |
|------------------|------|---|
|                  |      |   |

#### 6. Choix du protocole pour transporter les paquets : ici UDP pour DNS

| 1 Protocole | any | • |
|-------------|-----|---|
|             |     |   |
|             | any |   |
|             | ТСР |   |
|             | UDP |   |

#### 7. Choix de la source

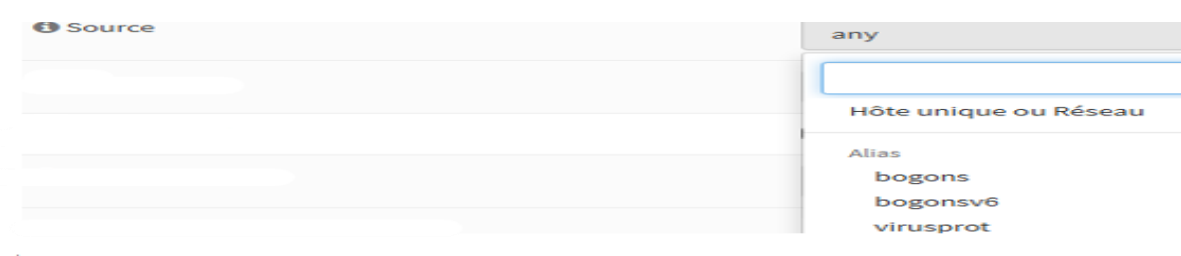

| LAN adresse  |                                                                     |
|--------------|---------------------------------------------------------------------|
| OPT1 net     |                                                                     |
| OPT1 adresse |                                                                     |
| OPT2 net     | WAN NET                                                             |
| OPT2 adresse | WAN adresse                                                         |
|              | LAN adresse<br>OPT1 net<br>OPT1 adresse<br>OPT2 net<br>OPT2 adresse |

| Option             | Signification                           | Utilisation typique           |
|--------------------|-----------------------------------------|-------------------------------|
| Any                | N'importe quelle adresse IP ou          | Pour autoriser vers Internet  |
|                    | réseau, sans restriction                | ou tout réseau                |
| Ce Pare-feu        | Adresse IP locale de l'interface sur    | autoriser l'accès à OPNsense  |
|                    | OPNsense (celle que la règle traite)    | (ex: DNS local)               |
| Boucle net         | Adresse de loopback (127.0.0.1/8) —     | Rarement utile ici            |
|                    | pour le trafic vers/depuis lui-même     |                               |
| LAN net            | Réseau défini sur l'interface LAN       | Pour filtrer ce qui sort du   |
|                    |                                         | LAN                           |
| LAN adresse        | Adresse IP de l'interface LAN           | Utiliser pour règles très     |
|                    | d'OPNsens                               | ciblées                       |
| WAN net            | Réseau auquel est connecté l'interface  | Restreindre les règles vers   |
|                    | WAN                                     | WAN seulement                 |
| WAN adresse        | Adresse IP de l'interface WAN           | Bloquer/autoriser trafic vers |
|                    |                                         | cette IP                      |
| OPT1 net / adresse | Réseau ou IP de l'interface OPT1        | Segmenter plusieurs zones     |
|                    | (DMZ)                                   | réseau                        |
| OPT2 net / adresse | Réseau ou IP de l'interface OPT2 (Wifi) | Segmenter plusieurs zones     |
|                    |                                         | réseau                        |

Ici source « LAN net » : à l'origine du trafic

#### 8. Choix de la destination : l'endroit où va aller le trafic

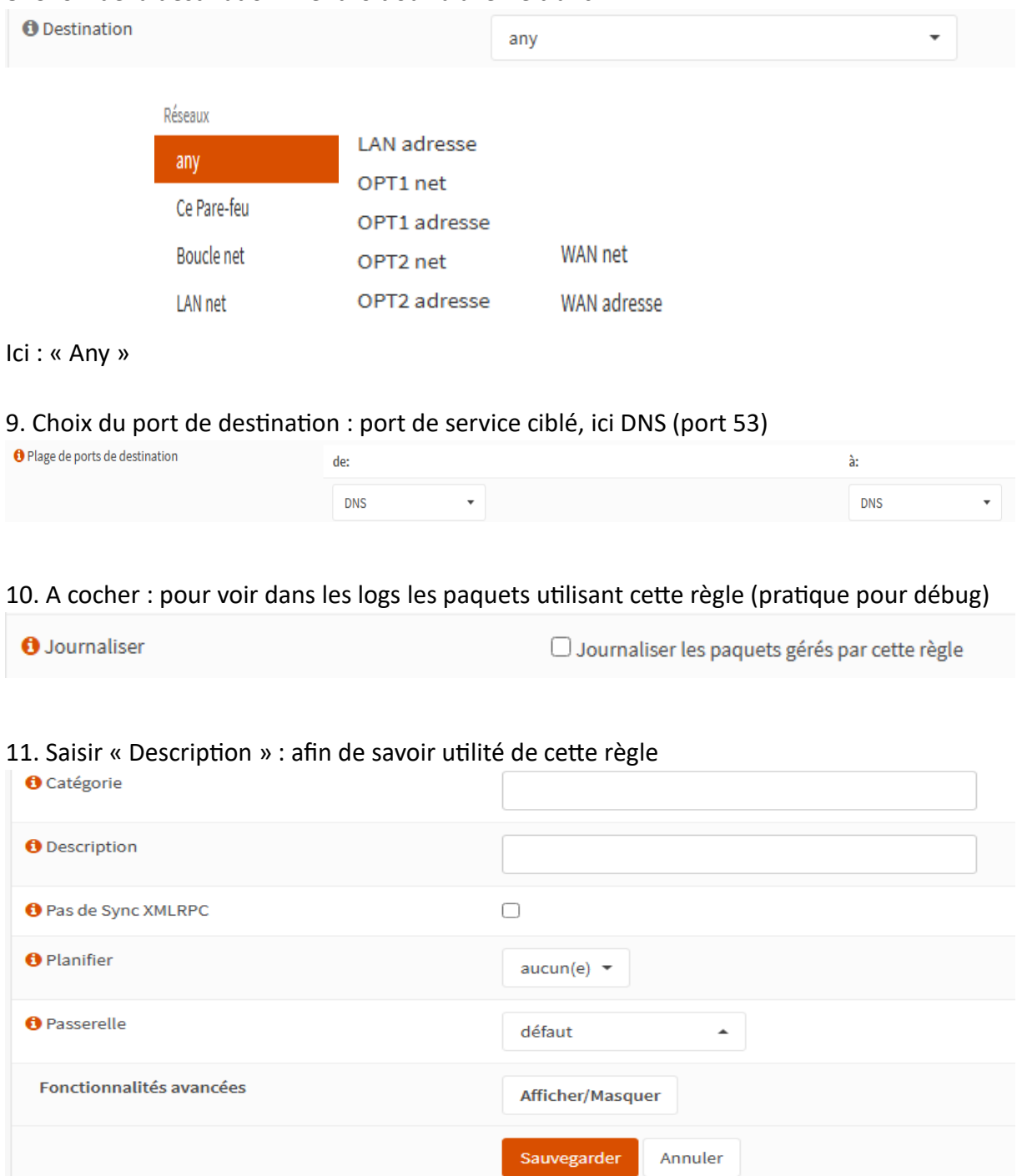

#### 12. « Sauvegarder » > « Appliquer les changements »

| 0 | ) → † 0 | IPv4 UDP | LAN net | * | * | 53 (DNS) * | ż | Autoriser DNS LAN vers Internet | <del>(</del> | 1 | 0 | Î | j |
|---|---------|----------|---------|---|---|------------|---|---------------------------------|--------------|---|---|---|---|
|---|---------|----------|---------|---|---|------------|---|---------------------------------|--------------|---|---|---|---|

# Etape 3 : Créer les autres règles

| 1. Règle aut                                                            | orisant                        | le trafic I | НТТР      |             |   |   |                                     |               |
|-------------------------------------------------------------------------|--------------------------------|-------------|-----------|-------------|---|---|-------------------------------------|---------------|
| ► → <sup>*</sup> / 8                                                    | IPv4 TCP                       | LAN net *   |           | 80 (HTTP)   | * |   | Autoriser HTTP                      | • •           |
| 2. Règle aut                                                            | orisant                        | le trafic I | HTTPS     |             |   |   |                                     |               |
| □ ► → ⁵ ⑧                                                               | IPv4 TCP                       | LAN net *   | *         | 443 (HTTPS) | * | * | Autoriser HTTPS                     | < / D         |
| <ul> <li>3. Règle aut</li> <li> ▶ → ↑ ●</li> <li>4. Règle em</li> </ul> | orisant<br>IPv4 ICMP<br>pêchan | LAN net *   | cole ICMI | utorisé     | * |   | Protocole ICMP autoriser depuis LAN | < / C 1       |
| □ × → <sup>*</sup> / <sup>6</sup>                                       | IPv4+6*                        | *           | * *       | *           | * | ± | Bloquer le reste                    | < / C         |
| 5. Résumé d                                                             | des règl                       | es créées   | 5         |             |   |   |                                     |               |
| Pare-feu: Règl                                                          | es: LAN                        |             |           |             |   |   | Sélectionnez une catégorie          | ▼ ● Inspecter |
|                                                                         |                                |             |           |             |   |   |                                     |               |

| Le       | s modifications ont été          | appliquées avec s    | uccès.                   |        |                     |                                |            |                              |   |                                     |        |                                                    |
|----------|----------------------------------|----------------------|--------------------------|--------|---------------------|--------------------------------|------------|------------------------------|---|-------------------------------------|--------|----------------------------------------------------|
|          |                                  |                      |                          |        |                     |                                |            |                              |   |                                     |        |                                                    |
|          |                                  | Protocole            | Source                   | Port   | Destination         | Port                           | Passerelle | Planifier                    |   | Description 🕑                       |        | + 🗧 🗹                                              |
| ۵        |                                  |                      |                          |        |                     |                                |            |                              |   | Règles générées automatiquement     |        | o <b>1</b> 6                                       |
|          | ► → <b>†</b> 0                   | IPv4+6 UDP           | LAN net                  | *      | *                   | 53 (DNS)                       | *          | *                            |   | Autoriser DNS LAN vers Internet     |        | < / C t                                            |
|          | ► → ┦ 0                          | IPv4+6 TCP           | LAN net                  | *      | *                   | 80 (HTTP)                      | *          | *                            |   | Autoriser HTTP                      |        | < / D                                              |
|          | ► → <b>†</b> 0                   | IPv4+6 TCP           | LAN net                  | *      | *                   | 443 (HTTPS)                    | *          | *                            |   | Autoriser HTTPS                     |        | < / <u>(</u> )                                     |
|          | ► → <b>†</b> 0                   | IPv4+6 ICMP          | LAN net                  | *      | *                   | *                              | *          | *                            |   | Protocole ICMP autoriser depuis LAN |        | < / D                                              |
|          |                                  |                      |                          |        |                     |                                |            |                              |   |                                     |        |                                                    |
|          | <b>x</b> → <b><sup>†</sup></b> 0 | IPv4+6 *             | ×                        | *      | *                   | *                              | *          | *                            |   | Bloquer le reste                    |        | < / ī t                                            |
|          | autoriser<br>passer (désactivé)  | ××                   | bloquer<br>bloquer (désa | ctivé) | <mark>8</mark><br>0 | rejeter<br>rejeter (désactivé) | <b>(</b> ) | tracer<br>tracer (désactivé) | ) | → entrant<br>← sortant              | 4<br>5 | première correspondance<br>dernière correspondance |
| <b>m</b> | 🛗 Programme actif/ir             | nactif (cliquez pour | r afficher/modifi        | er)    |                     |                                |            |                              |   |                                     |        |                                                    |

Alias (cliquer pour visualiser/éditer)

Les règles LAN sont évaluées sur la base de la première correspondance par défaut (c'est-à-dire que l'action de la première règle pour correspondre à un paquet sera exécutée). Cela signifie que si vous utilisez des règles de blocage, vous devrez faire attention à l'ordre des règles. Tout ce qui n'est pas explicitement passé est bloqué par défaut.

1 2 0

<sup>&</sup>lt;sup>9</sup> Internet Control Message Protocol un protocole réseau utilisé pour envoyer des messages de diagnostic et d'erreur entre les équipements (ping AdresseIP)

# Etape 4 : Vérifier cela fonctionne depuis poste client situé dans même réseau que le LAN

1. Tester si DNS fonctionner : CMD > « **nslookup**<sup>10</sup> nomdomaine » (ex : airfrance.fr)

C:\Users\a≻nslookup airfrance.fr Serveur : one.one.one Address: 1.1.1.1 Réponse ne faisant pas autorité : Nom : airfrance.fr Addresses: 2a02:26f0:82::17c8:5731 2a02:26f0:82::17c8:5732 96.16.248.136 96.16.248.177

2. Tester si HTTP fonctionner : CDM > « **curl**<sup>11</sup> http//example.com » \*Si réponse en html : HTTP fonctionner

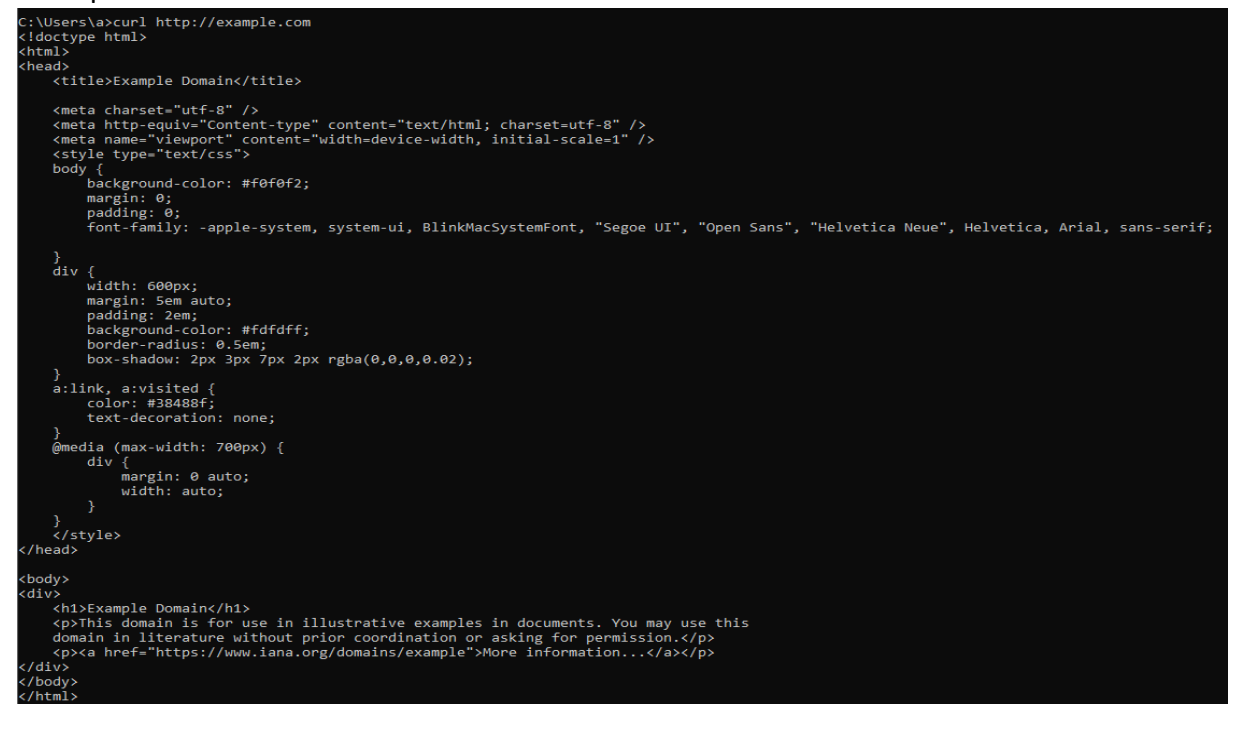

3. Tester HTTPS : CDM > « curl https://example.com » \*Idem à HTTP

<sup>&</sup>lt;sup>10</sup>Programme interrogeant les serveurs DNS pour obtenir les informations définies pour un domaine déterminé.

<sup>&</sup>lt;sup>11</sup> Outil en ligne de commande permettant de tester directement les connexions HTTP ou HTTPS.

4. Tester ICMP : CMD > « ping 8.8.8.8 »

C:\Users\a>ping 1.1.1.1

Envoi d'une requête 'Ping' 1.1.1.1 avec 32 octets de données Réponse de 1.1.1.1 : octets=32 temps=4 ms TTL=127 Réponse de 1.1.1.1 : octets=32 temps=4 ms TTL=127 Statistiques Ping pour 1.1.1.1: Paquets : envoyés = 2, reçus = 2, perdus = 0 (perte 0%), Durée approximative des boucles en millisecondes : Minimum = 4ms, Maximum = 4ms, Moyenne = 4ms

5. Vérifier blocage du reste : CMD > « telnet<sup>12</sup> google.com 21 »

C:\Users\a>telnet google.com 21 Connexion à google.com...Impossible d'ouvrir une connexion à l'hôte, sur le port 21: Échec lors de la connexion

Ici échec, car port 21 non autorisé donc resté bloqué = « échec lors de la connexion »

<sup>&</sup>lt;sup>12</sup> *TELecommunication NETwork* protocole réseau utilisé pour établir une connexion distante à un autre ordinateur via une interface en ligne de commande.

# 5) Configuration Suricata

# Etape 1 : Activer et configurer Suricata<sup>13</sup>

1. Aller : « Services » > « Détection d'Intrusion » > « Administration »

| Ф | Services              |   |
|---|-----------------------|---|
|   | Portail Captif        | 1 |
|   | DHCRelay              | ۲ |
|   | DNS Dnsmasq           |   |
|   | Détection d'Intrusion | U |
|   | Administration        |   |
|   | Politique             |   |
|   | Fichier journal       |   |

2.  $\rightarrow$  Cocher « Activé » + « Mode IPS <sup>14</sup>» + « Mode **promiscuité** <sup>15</sup>» : Permettre analyser et bloquer efficacement tout le trafic réseau, doit voir tous les paquets (mode promiscuité)+ autorisé à intervenir dessus (mode IPS).

 $\rightarrow$  Choisir les interfaces « LAN + WAN + DMZ + WIFI »

→ Cocher « Activer les alertes syslog » : envoyer alertes dans les journaux système d'OPNsense

 $\rightarrow$  Pas besoin de cocher « Activer la sortie syslog d'eve » : pas exploiter ou centraliser ici en détail les logs sur serveur externe

| <ul> <li>Réglages généraux</li> </ul> |                                                                                                    |
|---------------------------------------|----------------------------------------------------------------------------------------------------|
| Activé                                |                                                                                                    |
|                                       | Activer le système de détection d'intrusion.                                                                                                    |
| Mode IPS                              |                                                                                                    |
|                                       | Enable protection mode (block traffic).<br>Before enabling, please disable all hardware offloading first in advanced network.                                            |
| Mode promiscuité                      |                                                                                                    |
|                                       | Activez le mode promiscuous. Pour certaines configurations (comme IPS avec vlans), cela est<br>nécessaire pour capturer réellement les données sur l'interface physique. |
| Interfaces                            | LAN, OPT1, OPT2, WAN                                                                                                    |
|                                       | O Tout effacer ⊘ Sklectionner tout                                                                                                    |
|                                       | Select interface(s) to use. When enabling IPS, make sure the (virtual) driver supports this feature.                                                                     |
| <ul> <li>Detection</li> </ul>         |                                                                                                    |
| Recherche de motifs                   | Défaut                                                                                                    |
|                                       | Sélectionnez l'algorithme de correspondance multi-modèle à utiliser.                                                                                                    |
| <ul> <li>Journalisation</li> </ul>    |                                                                                                    |
| Activer les alertes syslog            |                                                                                                    |
|                                       | Erwoyer les alertes au journal du système au format de journal rapide. Cela ne modifiera pas la<br>Journalisation des alertes utilisée par le produit lui-même.          |
| Activer la sortie syslog d'eve        |                                                                                                    |
|                                       | Envirover les alertes au format eve à systog en utilisant les informations sur le niveau de journalisation.                                                              |

<sup>&</sup>lt;sup>13</sup> Système de détection et de prévention d'intrusion (IDS/IPS) analysant en temps réel le trafic réseau pour identifier et bloquer les menaces.

<sup>&</sup>lt;sup>14</sup> IPS (*Intrusion Prevention System*) :Activer la prévention, donc bloquer activement les paquets malveillants détectés, en plus de les détecter.

<sup>&</sup>lt;sup>15</sup> Permettre à l'interface réseau de voir tout le trafic, même celui pas destiné directement à elle (utile pour inspection complète du réseau).

3.  $\rightarrow$  Choisir « Rotation du journal » si archivages des logs tous les jours/toutes les semaines

→ « Sauvegarder les journaux » : ici Suricata garder les 4 derniers fichiers de journaux d'alertes

Puis Cliquer sur « Sauvegarder »
 Rotation du journal

 Hebdomadaire
 Rotation des journaux d'alerte à l'intervalle prévu.

 Sauvegarder les journaux

 Appliquer

# Etape 2 : Télécharger les règles

1. Se rendre dans « Téléchargements »

| Paramètres | Téléchargement | Règles | Défini par l'utilisateur | Alertes | Planifier |  |
|------------|----------------|--------|--------------------------|---------|-----------|--|
|            |                |        |                          |         |           |  |

- 2.  $\rightarrow$  Cocher les règles qu'on veut télécharger
  - ightarrow Cliquer sur « Activer la sélection »
  - $\rightarrow$  Cliquer sur « Télécharger et mettre à jour les règles »

| Paramètres    | Téléchargement                                      | Règles                                                                                                    | Défini par l'utilisateur   | Alertes | Planifier |                          |  |  |         |        |           |   |   |
|---------------|-----------------------------------------------------|----------------------------------------------------------------------------------------------------|----------------------------|---------|-----------|--------------------------|--|--|---------|--------|-----------|---|---|
| ① Ensemble de | règles Activer la sélection Désactiver la sélection |                                                                                                    |                            |         |           |                          |  |  |         |        | Recherche |   |   |
|               |                                                     | Activer Ia sflection     Désactiver Ia sflection       ET open/emerging-current_events     ET open/emerging-deleted       ET open/emerging-deleted     ET open/emerging-deleted |                            |         |           |                          |  |  | non-ins | stallé |           | × | 8 |
|               |                                                     |                                                                                                    | ET open/emerging-deleted   |         |           |                          |  |  | non-ins | stallé |           | × | 1 |
|               |                                                     |                                                                                                    | ET open/emerging-dns       |         |           |                          |  |  | non-ins | stallé |           | × | 8 |
|               |                                                     |                                                                                                    | ET open/emerging-dos       |         |           |                          |  |  | non-ins | stallé |           | × | ø |
|               |                                                     | ET open/emerging-exploit                                                                                                    |                            |         |           | ET open/emerging-exploit |  |  |         |        |           | × | ø |
|               |                                                     |                                                                                                    | ET open/emerging-exploit_l | kit     |           |                          |  |  | non-ins | stallé |           | × | ø |
|               |                                                     |                                                                                                    | ET open/emerging-ftp       |         |           |                          |  |  | non-ins | stallé |           | × | 1 |
|               |                                                     |                                                                                                    | ET open/emerging-games     |         |           |                          |  |  | non-ins | stallé |           | ж |   |
|               |                                                     |                                                                                                    | ET open/emerging-hunting   |         |           |                          |  |  | non-ins | stallé |           | × | 1 |
|               |                                                     |                                                                                                    | ET open/emerging-icmp      |         |           |                          |  |  | non-ins | stallé |           | × | 1 |
|               |                                                     |                                                                                                    | ET open/emerging-icmp_inf  | fo      |           |                          |  |  | non-ins | stallé |           | × | ø |
|               |                                                     |                                                                                                    | ET open/emerging-imap      |         |           |                          |  |  | non-ins | stallé |           | × | 1 |
|               |                                                     |                                                                                                    |                            |         |           |                          |  |  |         |        |           |   |   |

Télécharger et mettre à jour les règles

#### 3. Les règles téléchargées apparaitront comme cela

| ET open/emerging-current_events | 2025/05/01 15:35 | × | a de la companya de la companya de la compa |
|---------------------------------|------------------|---|----------------------------------------------------------------------------------------------------|
| ET open/emerging-deleted        | 2025/05/01 15:35 | ~ | ø                                                                                                    |
| ET open/emerging-dns            | 2025/05/01 15:35 | ~ | ø                                                                                                    |

#### 4. Se rendre dans « Règles »

| Paramètres Téléchargement | Règles | Défini par l'utilisateur | Alertes | Planifier |  |
|---------------------------|--------|--------------------------|---------|-----------|--|
|---------------------------|--------|--------------------------|---------|-----------|--|

#### 5. Sélectionner celles qui nous intéressent

→ Cocher à gauche / si sélectionner tous cliquer sur « sid »

#### $\rightarrow$ Les activer en cliquant sur « Alerter »

| 🗆 sid       | Action      | Source                   | Type de classe   | Message                                         | Info/Activé             |
|-------------|-------------|--------------------------|------------------|-------------------------------------------------|-------------------------|
| 2000009     | alerte      | emerging-deleted.rules   | attempted-dos    | ET DELETED Cisco IOS HTTP DoS                   |                         |
| 2000012     | alierte     | emerging-deleted.rules   | attempted-dos    | ET DELETED Cisco Hu IDS evasion                 | 10                      |
| 2000013     | alerte      | enverging-deleted.rules  | attempted-dos    | ET DELETED GISCO KDS HTTP server DoS            |                         |
| 2000016     | alerte      | emerging-deleted.rules   | attempted-des.   | ET DELETED SSL Bornb DoS Attempt                | / 0                     |
| 2000024     | alerte      | enverging-deleted, rules | trojan-activity  | ET DELETED reprograms.                          | 10                      |
| 2000040     | alerte      | emerging-deleted.rules   | misc-activity    | ET DELETED Sassier FTP Traffic                  | / 0                     |
| 2000041     | alerte      | emerging-deleted.rules   | policy-violation | ET DELETED Vahoo Mail Inbox View                | 10                      |
| 2000042     | alerte .    | emerging-deleted.rules   | policy-violation | ET DELETED Vahoo Mail Message View              | / 0                     |
| 2000043     | alerte      | emerging-deleted.rules   | policy-violation | ET DELETED Yahoo Mail Message Compose Open      | 10                      |
| 2000045     | alerte      | emerging-deleted.rules   | policy-violation | ET DELETED Vahoo Mail Message Send Info Capture | 10                      |
| O Sf Alerte | Rajeter     |                          |                  |                                                 |                         |
|             | 2 3 4 5 + . |                          |                  | Affichage des e<br>Activer Windows              | ntrées 1 à 10 sur 10720 |

#### 6. Règles activées apparaître en étant cochées à « Activé » > Cliquer sur « Valider »

| Sid Sid   | Action | Source                 | Type de classe | Message                              | Info / | Activé |
|-----------|--------|------------------------|----------------|--------------------------------------|--------|--------|
| 2000009   | alerte | emerging-deleted.rules | attempted-dos  | ET DELETED Cisco IOS HTTP DoS        | 1      | 8      |
| 2000012   | alerte | emerging-deleted.rules | attempted-dos  | ET DELETED Cisco % IDS evasion       | 1      | 8      |
| □ 2000013 | alerte | emerging-deleted.rules | attempted-dos  | ET DELETED Cisco IOS HTTP server DoS | 1      | 8      |

# Etape 3 : Exemple règle ET open/compromised<sup>16</sup>

#### 1. Chercher et cocher la règle suivante dans la liste : « ET open/emerging »

| Paramètres | Téléchargement | Règles | Défini par l'utilisateur           | Alertes  | Planifier |              |         |
|------------|----------------|--------|------------------------------------|----------|-----------|--------------|---------|
| Ensemble d | e règles       | Ad     | tiver la sélection Désactiver la s | élection |           |              | ET Open |
|            |                |        | ET open/botcc.portgroupe           | d        |           | non-installé | ×       |
|            |                | 0      | ET open/ciarmy                     |          |           | non-installé | ×       |
|            |                |        | ET open/compromised                |          |           | non-installé | ×       |

#### 2. Télécharger et mettre à jour la règle

| ET open/compromised             | 2025/05/01 16:11 | * | ø |
|---------------------------------|------------------|---|---|
| 3. Aller : Onglet « Politique » |                  |   |   |
| Services                        |                  |   |   |
| Portail Captif                  | Ø                |   |   |
| DHCRelay                        | ۲                |   |   |
| DNS Dnsmasq                     | •                |   |   |
| Détection d'Intrusion           | U                |   |   |
| Administration                  |                  |   |   |
| Politique                       |                  |   |   |
| Fichier journal                 |                  |   |   |

<sup>16</sup> Règle permettant de détecter des connexions vers des IP ou domaines compromis.

# 4. Ajouter une règle

| Activé | Priorité | Description         | Comman |
|--------|----------|---------------------|--------|
|        | 0        | Alertes compromised |        |

- 5. Configurer la règle
- → Choisir niveau de priorité (ex : 3 faible priorité)
- → Choisir les ensembles de règles (ex :Compromised.rules)
- → Choisir action : désactiver/alerter/rejeter
- → Sauvegarder
- $\rightarrow$  Appliquer

| Détails de la règle  |                                                                                                    |         | X               |                                                                                                    |
|----------------------|----------------------------------------------------------------------------------------------------|---------|-----------------|----------------------------------------------------------------------------------------------------|
|                      |                                                                                                    | a       | aide complète D |                                                                                                    |
| () Activé            |                                                                                                    |         |                 |                                                                                                    |
| 0 Priorité           | 0                                                                                                    |         |                 |                                                                                                    |
| 0 Ensemble de règles | Rien de sélectionné                                                                                                    |         |                 |                                                                                                    |
| () Action            | Rien de sélectionné  Ottout effacer  Ottout effacer  Ottout effacer                                                                                                    |         |                 |                                                                                                    |
| € Règles             | affected_product Rien de sélectionné attack_target Rien de sélectionné classtype Rien de sélectionné confidence Rien de sélectionné cve Rien de sélectionné cve Rien de sélectionné |         |                 | abuse.ch.feodotracker.rules<br>abuse.ch.sslblacklist.rules<br>abuse.ch.sslipblacklist.rules<br>compromised.rules<br>emerging-current_events.rules<br>emerging-deleted.rules<br>emerging-dns.rules |
|                      | oopioyiniste                                                                                                    | Annuler | Sauvegarder     | emerging-malware.rules<br>emerging-mobile_malware.rules                                                                                                    |

# 6. Consulter résultats dans « Services » > « Détection d'Intrusion » > « Fichier journal »

| ¥ | Services              |    |
|---|-----------------------|----|
|   | Portail Captif        | \$ |
|   | DHCRelay              | ۲  |
|   | DNS Dnsmasq           | •  |
|   | Détection d'Intrusion | U  |
|   | Administration        |    |
|   | Politique             |    |
|   | Fichier journal       |    |
|   |                       |    |

# 6) Configuration Netflow<sup>17</sup>

# Etape 1 : Configurer Netflow

#### 1. Se rendre dans « Rapports » > « Netflow »

| Rapports |   |
|----------|---|
| Santé    |   |
| Aperçu   | A |
| NetFlow  | 2 |

- 2. Configurer Netflow
- →Sélectionner les interfaces d'écoute
- $\rightarrow$ Laisser l'interface en WAN : afin de bien classifier le trafic Internet
- →Cocher « Capture locale »
- →Rentrer l'IP de destination vers laquell envoyée les données Netflow
- \*127.0.0.1 = localhost\*2055 port standart de réception Netflow v9

# $\rightarrow$ Appliquer

| Rapports: NetFlow           |                                  |
|-----------------------------|----------------------------------|
| Capturer Cache              |                                  |
| C mode avancé               |                                  |
| Interfaces d'écoute         | LAN, OPT1, OPT2, WAN             |
|                             | S Tout effacer Sélectionner tout |
| 1 Interfaces WAN            | WAN                              |
|                             | S Tout effacer Sélectionner tout |
| Capture locale              | $\checkmark$                     |
| Version                     | v9 ·                             |
| 1 Destinations              | 127.0.0.1:2055 ×                 |
|                             | 🛿 Tout effacer 🥙 Copie           |
| 1 Délai d'attente actif     | 1800                             |
| <b>8</b> Délai d'inactivité | 15                               |
| Appliquer                   |                                  |

<sup>&</sup>lt;sup>17</sup> Protocole de collecte de données de trafic réseau MAIS NE STOCKE PAS NI NE VISUALISE CES DONNEES PAR DEFAUT.

# Etape 2 : Télécharger le greffon « os-ntopng<sup>18</sup> »

| 1. 56 | Tenure dans « Systeme » > « Th |     |
|-------|--------------------------------|-----|
|       | Système                        |     |
|       | Accès                          | 201 |
|       | Configuration                  | ී   |
|       | Firmware                       |     |
|       | Statut                         |     |
|       | Paramètres                     |     |
|       | Notes de versions              |     |
|       | Mises à jour                   |     |
|       | Greffons                       |     |

# 1. Se rendre dans « Système » > « Firmware » > « Greffons »

#### 2. Rechercher « os-ntopng » > Cliquer sur « + » pour l'installer

| 3. | Appa | araitre | comme | « | installé | » |
|----|------|---------|-------|---|----------|---|
|----|------|---------|-------|---|----------|---|

| os-ntopng (installé) | 1.3   | 20.6KiB | 3 | OPNsense | Traffic Analysis and Flow Collection | 0 0 |
|----------------------|-------|---------|---|----------|--------------------------------------|-----|
| os-redis (installé)  | 1.1_2 | 68.5KiB | 3 | OPNsense | Redis DB                             | 0 1 |
| os-squid (installé)  | 1.1_1 | 293KiB  | 2 | OPNsense | Squid is a caching proxy for the web | 0 0 |
|                      |       |         |   |          |                                      | 0 + |

# Etape 3 : Même démarcher pour installer « os-redis<sup>19</sup> »

<sup>&</sup>lt;sup>18</sup> Visualiseur/analyste de trafic réseau : reçoit les données NetFlow et les présente dans une interface graphique.

<sup>&</sup>lt;sup>19</sup> Base de données en mémoire rapide, utilisée par ntopng pour stocker temporairement les données réseau, dans OPNsense ntopng pas fonctionner sans Redis.

# Etape 4 : Configurer Ntopng et Redis

- 1. Configurer Ntopng
- →Cocher « Activer »
- →Laisser le port HTTP « 3000 »

# $\rightarrow$ Sauvegarder

| Général          |         |
|------------------|---------|
| 🔿 mode avancé    |         |
| O Activer ntopng |         |
| 1 Port HTTP      | 3000    |
| 1 Port HTTPS     |         |
| 1 Certificat     | Aucun   |
| 1 Mode DNS       | Aucun 👻 |
|                  |         |

- Sauvegarder
- 2. Configurer Redis
- $\rightarrow$ Cocher « Activer »
- →Choisir l'interface d'écoute
- $\rightarrow$  « Activer le mode protégé »
- $\rightarrow$  »Activer Syslog »
- Services: Redis

| Réglages généraux 👻 Restrictions 👻 H        | Performance et Supervision 👻       |
|---------------------------------------------|------------------------------------|
| 00                                          |                                    |
| O Activer Redis                             |                                    |
| 1 Interfaces d'écoute                       | LAN                                |
|                                             | 😮 Tout effacer 🛛 Sélectionner tout |
| <ol> <li>Activer le Mode Protégé</li> </ol> |                                    |
| Port d'écoute TCP                           | 6379                               |
| Oliveau de journalisation                   | Avertissement -                    |
| <ol> <li>Activer Syslog</li> </ol>          |                                    |
| Dispositif Syslog                           | LOCALO                             |
| Onte de bases de données                    | 16                                 |
| Appliquer Réinitialiser                     |                                    |

# Etape 5 : Créer une règle LAN permettant accès à l'interface web Ntopng

□ ▶ → ∱ ⓓ IPv4TCP LAN net \* 10.0.1.4/24 3000 (HBCI) \* \* Netflow € ✔ 🖸 🕇

# Etape 6 : Se rendre sur l'interface web de Ntopng

# 1. Rendrer dans barre recherche navigateur adresse ip : http://10.0.1.4:3000

| Non sécurisé   10.0.1.4:300 | 0/lua/login.lua?referer=10.0.1.4%3A300 | 00%2F                                                                                                    |
|-----------------------------|----------------------------------------|----------------------------------------------------------------------------------------------------|
|                             |                                        |                                                                                                    |
|                             |                                        | Welcome to ntopng                                                                                                    |
| •                           |                                        | Username (default admin) Password (default admin)                                                                                        |
|                             |                                        | Login                                                                                                    |
|                             |                                        | Unable to login?<br>User's Guides   Community   Support   FAQ   Code   Contact Us<br>© 1998-24 - ntop<br>ntopng is released under GPLv3. |

2. Accès rentrer comme username et password par défaut : admin

3. Changer mot de passe + sélectionner langue « French »

| Default admin password must be<br>changed. Please enter a new password<br>below. |
|----------------------------------------------------------------------------------|
| Password                                                                         |
| Confirm Password                                                                 |
| Language                                                                         |
| English ~                                                                        |
| Change Password                                                                  |
| Logout                                                                           |
| © 1998-24 - ntop                                                                 |

#### 4. Bienvenue sur l'interface web Ntopng

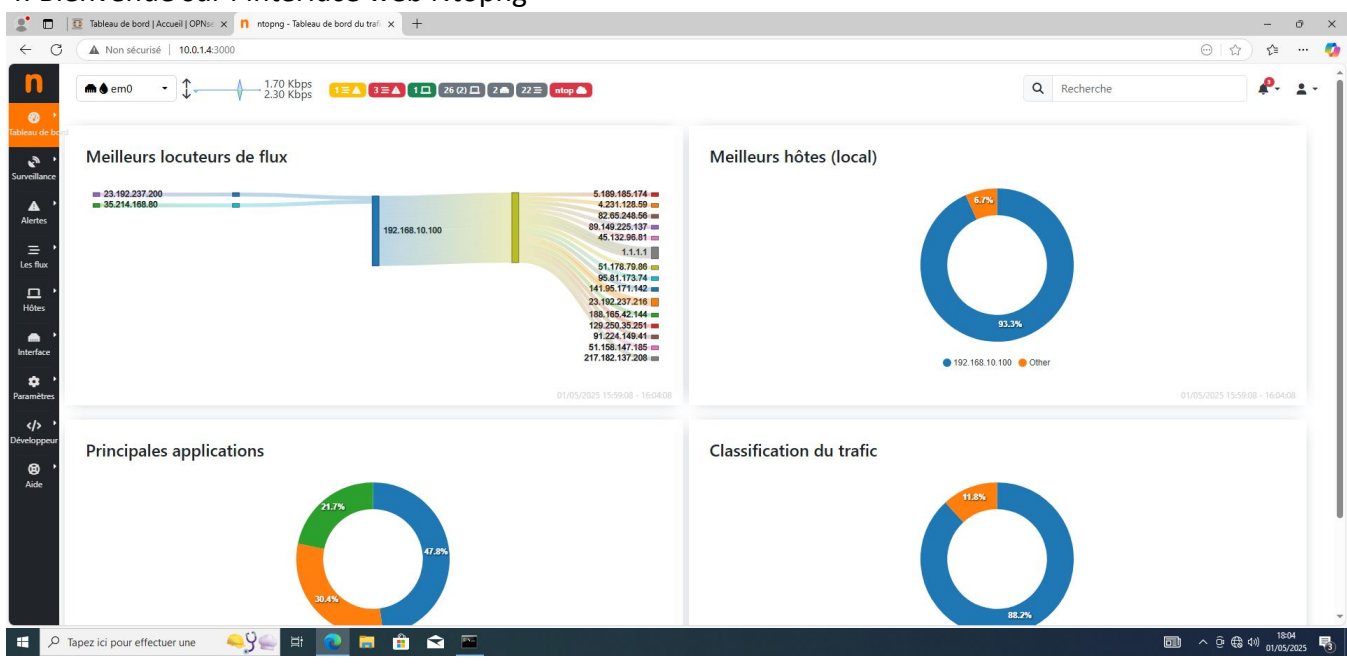

# 7) Configuration du proxy Squid (ici exemple sur interface LAN)

# Etape 1 : Activer le proxy Squid

1. Aller : Cliquer sur « Services » > Cliquer sur « Squid Web Proxy » > Cliquer sur « Administration »

| - 22 |                    |   | ÷ 3 | Services            |     |                 |  |  |
|------|--------------------|---|-----|---------------------|-----|-----------------|--|--|
|      |                    |   |     | Portail Captif      |     | $\triangleleft$ |  |  |
|      |                    |   |     | DHCRelay            |     | 0               |  |  |
|      | Rapports           |   |     | DNS Dnsmasq         |     | $\sim$          |  |  |
| =    | Customo            |   |     | Détection d'Intrusi | ion |                 |  |  |
| -    | Systeme            |   |     | ISC DHCPv4          |     | ۲               |  |  |
|      | Interfaces         |   |     | ISC DHCPv6          |     | ۲               |  |  |
|      |                    |   |     | Kea DHCP [new]      |     | ۲               |  |  |
| 3)   | Pare-feu           |   |     | Monit               |     |                 |  |  |
| 0    | VPN                |   |     | Heure réseau        |     | 0               |  |  |
|      |                    |   |     | OpenDNS             |     | $\sim$          |  |  |
| \$   | Services           |   |     | Squid Web Proxy     |     | 5               |  |  |
|      |                    |   |     | L                   |     |                 |  |  |
|      | Squid Web Proxy    | • |     |                     |     |                 |  |  |
|      | Administration     |   |     |                     |     |                 |  |  |
|      | Journal du cache   |   |     |                     |     |                 |  |  |
|      | Journal d'accès    |   |     |                     |     |                 |  |  |
|      | Journal du magasin |   |     |                     |     |                 |  |  |

2. Cocher « Mode Avancée » > Cocher sur « Activer le proxy » > Cocher sur « Activer la journalisation des accès »

| Services: Squid Web Proxy: Administration         |                                                                                                    |  |  |  |  |  |
|---------------------------------------------------|----------------------------------------------------------------------------------------------------|--|--|--|--|--|
| Réglages Proxy généraux 👻 Forward Proxy 👻 Proxy A | uto-Config 👻 Listes de Contrôle d'Accès distantes Soutien                                                                                                    |  |  |  |  |  |
| C mode avancé                                     |                                                                                                    |  |  |  |  |  |
| Activer le proxy                                  | Classicity ou désactiver le service proxy.                                                                                                    |  |  |  |  |  |
| • Utilise les pages d'erreur                      | Squid<br>Les pages d'erreur proxy peuvent être modifiées, la mise en page par défaut utilise le contenu<br>OPNsene, lorsque Squid est sélectionné le contenu de la langue sélectionnée sera utilisé (mise en<br>page standard des calmars), Custom offre la possibilité pour télécharger votre propre contenu de<br>thème. |  |  |  |  |  |
| • Port ICP                                        | Le numéro de port par lequel Squid envoie et reçoit des requêtes ICP depuis et vers les caches de<br>proximités. Laissez vide pour désactiver (par défaut). Le port UDP standard pour ICP est 3130.                                                                                                    |  |  |  |  |  |
| • Activer la journalisation des accès             | C Activer la journalisation des accès.                                                                                                    |  |  |  |  |  |
| O Cible du journal d'accès                        | Flchier<br>Envoyer les données du journal à la cible sélectionnée. Lorsque syslog est sélectionné, la fonction<br>locale 4 sera utilisée pour envoyer des messages de niveau info pour ces journaux.                                                                                                    |  |  |  |  |  |
| • Activer la journalisation des accès             | Civer la journalisation des accès.                                                                                                    |  |  |  |  |  |
| Ignorer les hôtes dans access.log                 |                                                                                                    |  |  |  |  |  |

# 3. Cliquer sur «Appliquer »

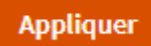

# Etape 2 : Activer le mode transparent

#### 1. Cliquer sur « Forward proxy »

| Services: Squid Web Proxy: Administration |                 |                     |                                      |         |  |  | C |  |
|-------------------------------------------|-----------------|---------------------|--------------------------------------|---------|--|--|---|--|
| Réglages Proxy généraux 👻                 | Forward Proxy 🔹 | Proxy Auto-Config 🔹 | Listes de Contrôle d'Accès distantes | Soutien |  |  |   |  |

2. Cocher « Activer le **mode transparent**<sup>20</sup> » > Sélectionner « Interfaces mandataires » > Choisir « Lan » > Cliquer sur « Appliquer »

| C mode avancé                                   |                                                                                                    |
|-------------------------------------------------|----------------------------------------------------------------------------------------------------|
| • Interfaces mandataires                        | LAN<br>• Tout effacer • Sélectionner tout<br>Sélectionner les interfaces qui seront liées au proxy.                                                                                                    |
| e Port du proxy                                 | 3128<br>Le port d'écoute du service proxy.                                                                                                    |
| Activer le proxy HTTP Transparent               | Enable transparent proxy mode. You will need a firewall rule to forward traffic from the firewall to the proxy server. You may leave the proxy interfaces empty, but remember to set a valid ACL in that case. Add a new firewall rule                                                                                                    |
| Activer l'inspection SSL                        | Enable SSL inspection mode, which allows to log HTTPS connections information, such as requested<br>URL and/or make the proxy act as a man in the middle between the internet and your clients. Be<br>aware of the security implications before enabling this option. If you plan to use transparent HTTPS<br>mode, you need nat rules to reflect your traffic.Add a new firewall rule |
| • Journalisation des informations SNI seulement | Ne décodez pas et/ou ne filtrez pas le contenu SSL, enregistrez uniquement les domaines et les adresses IP demandés. Certains anciens serveurs peuvent ne pas fournir de SNI, donc leurs adresses ne seront pas indiquées.                                                                                                    |
| 1 Port du proxy SSL                             | 3129                                                                                                    |

<sup>&</sup>lt;sup>20</sup> Avec le mode transparent : firewall rediriger automatiquement trafic web (port 80) vers le proxy + utilisateur rien à configurer + tout passer par le proxy, de force. Différent mode clair : tout configurer manuellement chaque poste (navigateur, OS) pour utiliser proxy + si utilisateur pas le faire pas, le trafic sortir direct vers Internet, bypassant le proxy.

# Etape 3 : Créer une règle NAT de redirection vers le proxy (ici cas trafic HTTP, pas HTTPS car nécessiter interception SSL, configuration possible plus tard)

1. Cliquer sur « Pare-feu » > Cliquer sur « Nat » > Cliquer sur « Redirection de port »

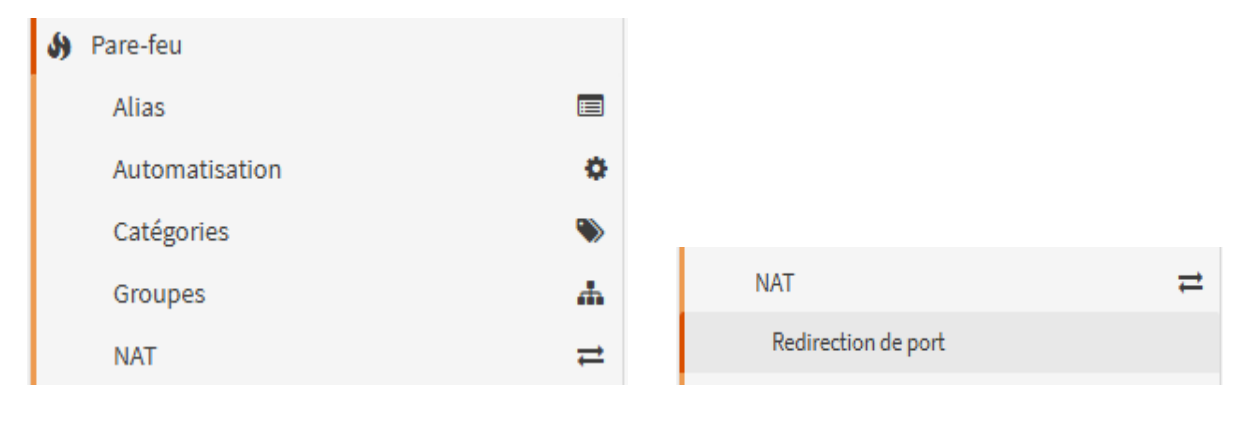

#### 2. Cliquer sur « + »

| Pa | are-feu | : NAT: Redirectio | n de port |         |       |             |       |     |       |            | Sélectionnez une catégorie | • |
|----|---------|-------------------|-----------|---------|-------|-------------|-------|-----|-------|------------|----------------------------|---|
|    |         |                   |           | Source  |       | Destination |       | NAT |       |            |                            |   |
| C  | )       | Interface         | Proto     | Adresse | Ports | Adresse     | Ports | IP  | Ports | Descriptio | n                          | • |

- 3.  $\rightarrow$  Cliquer « Interface » > Choisir « LAN »
  - $\rightarrow$  « Version TCP/IP » laisser « IPv4 »
  - $\rightarrow$  « Protocole » laisser « TCP »
  - $\rightarrow$  « Source » laisser vide ou choisir « Any »
  - Pare-feu: NAT: Redirection de port

| Modifier entrée de Redirection |                                                                                                    |  |  |  |  |  |
|--------------------------------|----------------------------------------------------------------------------------------------------|--|--|--|--|--|
| 0 Désactivé                    | Désactiver cette règle<br>Sélectionnez cette option pour désactiver cette règle sans la retirer de la liste.                                                                                                    |  |  |  |  |  |
| 🔁 Pas de RDR (SANS)            | C<br>Activer cette option permet de désactiver la redirection du trafic correspondant à cette règle<br>Suggestion: cette option est rarement nécessaire, ne l'utilisez pas sauf si vous savez ce que vous faites. |  |  |  |  |  |
| 0 Interface                    | WAN  Choisissez sur quelle interface cette règle sera appliquée. Suggestion: dans la plupart des cas, vous devriez utiliser WAN ici.                                                                              |  |  |  |  |  |
| Version TCP/IP                 | IPv4 ~<br>Sélectionnez la version d'IP qui s'applique à cette règle                                                                                                    |  |  |  |  |  |
| Protocole                      | TCP TCP TCP TCP TCP TCP TCP TCP TCP TCP                                                                                                    |  |  |  |  |  |
| Source                         | Avancé<br>Afficher l'adresse source et la plage de ports                                                                                                    |  |  |  |  |  |
| Destination / Inverser         | Utilisez cette option pour inverser le sens de la correspondance.                                                                                                    |  |  |  |  |  |

4.  $\rightarrow$  « Destination » laisser vide signife « tout trafic vers n'importe quelle destination »

 $\rightarrow$  « Plages de ports destination » laisser http

 $\rightarrow$  « Rediriger l'IP de destination » : 127.0.0.1 (proxy fonctionner localement sur OPNsense)

# $\rightarrow$ « Rediriger le port cible »

| Destination                            | Hôte unique ou Réseau                                                                                                    | <b>↓</b><br>2 ▲                                                                                                    |                                                                                         |                                                                                                    |  |  |  |
|----------------------------------------|----------------------------------------------------------------------------------------------------|----------------------------------------------------------------------------------------------------|-----------------------------------------------------------------------------------------|----------------------------------------------------------------------------------------------------|--|--|--|
| • Plage de ports de destination        | de:                                                                                                    |                                                                                                    | à:                                                                                      |                                                                                                    |  |  |  |
|                                        | HTTP                                                                                                    |                                                                                                    | HTTP •                                                                                  |                                                                                                    |  |  |  |
|                                        | Lors de l'utilisation des protocoles TCP ou UDP, spéc                                                                                                    | cifiez le port ou la plage de ports destination pour                                                                                                    | cette correspondance.                                                                   |                                                                                                    |  |  |  |
| <b>6</b> Rediriger l'IP de destination | Hôte unique ou Réseau                                                                                                    | •                                                                                                    |                                                                                         |                                                                                                    |  |  |  |
|                                        | Indiquez l'adresse IP interne du serveur sur lequel vous souhaitez rediriger les ports.<br>ex. 192.168.1.12                                                                                                    |                                                                                                    |                                                                                         |                                                                                                    |  |  |  |
| Rediriger le port cible                | HTTP                                                                                                    |                                                                                                    |                                                                                         |                                                                                                    |  |  |  |
|                                        | Indiquez le port de la machine correspondant à l'adresse IP saisie précédemment. Dans le cas d'une plage de ports, indiquez le port de début de la plage (le port de fin sera calculé automatiquement).<br>Suggestion: ceci est généralement identique au port 'de début' renseigné précédemment                                                               |                                                                                                    |                                                                                         |                                                                                                    |  |  |  |
| Options du pool:                       | Défaut                                                                                                    | •                                                                                                    |                                                                                         |                                                                                                    |  |  |  |
|                                        | Seuls les types "Round Robin" fonctionnent avec let<br>* "Round Robin": boucle à travers les adresses de tra<br>* Aléatoire: Sélectionne au hasard une adresse du pr<br>* Source Hash: Utilise un hachage de l'adresse soura<br>* Bitmask: Applique le masque de sous-réseau et ga<br>* Adresse collante: l'option Adresse collante peut êtr<br>de traduction. | s Alias Host. Tout type peut être utilisé avec un so<br>aduction.<br>ool d'adresses de translation.<br>ce pour déterminer l'adresse de traduction, en s'a<br>rade la dernière partie identique ; 10.0.1.50 - x.x.<br>re utilisée avec les types de pool aléatoire et "Rou | us-réseau.<br>ssurant que l'adresse de redire<br>«50.<br>nd Robin" pour garantir qu'une | ction est toujours la même pour une source donnée.<br>2 adresse source particulière est toujours mappée à la même adresse |  |  |  |

# 5. « Rediriger le port cible » écrire 3128, car port par défaut du proxy Squid

| HTTP •   | (autres) |
|----------|----------|
|          |          |
| (autres) | 3128     |

# 6. « Description » : « rediriger http vers proxy Squid »

| 1 Journaliser                    | □ Journaliser les paquets gérés par cette règle                                                                                                    |
|----------------------------------|----------------------------------------------------------------------------------------------------|
|                                  | Astuce : le pare-feu dispose d'un espace de journal local limité. N'activez pas la journalisation pour tout. Si vous souhaitez effectuer beaucoup de journalisation, envisagez d'utiliser un<br>distant. |
| 0 Catégorie                      |                                                                                                    |
|                                  | Vous pouvez entrer ou sélectionner une catégorie pour regrouper des règles de firewall (non utilisée par le système)                                                                                     |
| 1 Description                    |                                                                                                    |
|                                  | Vous pouvez entrer ici une description pour votre référence (non utilisée par le système).                                                                                                    |
| Affecter l'étiquette locale      |                                                                                                    |
|                                  | Vous pouvez marquer un paquet correspondant à cette règle et utiliser cette marque pour faire correspondre d'autres règles NAT / filtre.                                                                 |
| Filtrage sur étiquette locale    |                                                                                                    |
|                                  | Vous pouvez identifier des paquets marqués préalablement par une autre règle.                                                                                                    |
| 1 Pas de Sync XMLRPC             |                                                                                                    |
|                                  | Astuce: Cela empêche la règle sur le Maître de se synchroniser automatiquement avec les autres membres CARP. Cela n'empêche PAS l'écrasement de la règle sur l'Esclave.                                  |
| Réflexion NAT                    | Utiliser les paramètres système par défaut                                                                                                    |
| Association de règle de filtrage | Ajouter une règle de filtrage associé 🔹                                                                                                    |
|                                  | REMARQUE: L'action "passer" ne fonctionne pas correctement avec une configuration Multi-WAN. Cela fonctionne uniquement sur une interface dont la passerelle est celle par défaut.                       |
|                                  |                                                                                                    |
|                                  | Sauvegarder Annuler                                                                                                    |

#### 7. « Sauvegarder » > « Appliquer les changements »

# Etape 4 : Tester redirection du NAT vers le proxy

1. Aller : Cliquer sur « Services » > « Squid Web Proxy » > « Journal d'accès » (vérifier les logs du proxy)

| Portail Captif       ✓         DHCRelay       Image: Constraint of the second of the second of                                                   |
|----------------------------------------------------------------------------------------------------|
| DHCRelay     Image: Constraint of the second second s |
| DNS Dnsmasq       Détection d'Intrusion     Image: Comparison       ISC DHCPv4     Image: Comparison       ISC DHCPv6     Image: Comparison       Kea DHCP [new]     Image: Comparison       Monit     Image: Comparison                                                                                                    |
| Détection d'Intrusion     Image: Comparison       ISC DHCPv4     Image: Comparison       ISC DHCPv6     Image: Comparison       Kea DHCP [new]     Image: Comparison       Monit     Image: Comparison                                                                                                    |
| ISC DHCPv4   Squid Web Proxy ISC DHCPv6  Kea DHCP [new]  Monit  Administration  Journal du cache                                                                                                    |
| ISC DHCPv6   Administration  Kea DHCP [new]  Monit  Administration  Journal du cache                                                                                                    |
| Kea DHCP [new]   Monit   Journal du cache                                                                                                    |
| Monit 🧒 Journal du cache                                                                                                    |
|                                                                                                    |
| Heure réseau 🛛 Journal d'accès                                                                                                    |
| OpenDNS 📎                                                                                                    |
| Squid Web Proxy 5 Journal du magasin                                                                                                    |

# 8) Configuration SSH

# Etape 1 : Activer le serveur SSH

# 1. Cliquer sur « Système » > « Paramètres » > « Administration

| Système             |    |
|---------------------|----|
| Accès               | ** |
| Configuration       | 9  |
| Firmware            |    |
| Passerelles         | 1  |
| Haute disponibilité | C  |
| Routes              | ŧ  |
| Paramètres          | o: |
| Administration      |    |

#### 2. $\rightarrow$ Cocher « Activer le Shell sécurisé »

- ightarrow « Connexion root » désactivée pour raisons de sécurité
- ightarrow « Méthode d'authenfication » laisser désactiver : connexion par clé uniquement

#### →Cliquer sur « Sauvegarder »

| Shell | Sécu | risé |
|-------|------|------|
|       |      |      |

| O Serveur Shell sécurisé     | Activer le Shell sécurisé                                                                                                    |
|------------------------------|----------------------------------------------------------------------------------------------------|
| • Groupe de connexion        | wheel, admins                                                                                                    |
| Connexion root               | Autoriser la connexion de l'utilisateur root<br>La connexion du compte root est généralement déconseillée. Il est recommandé de se connecter avec un autre utilisateur puis de passer root. |
| O Méthode d'authentification | Autoriser les connexions avec mot de passe<br>When disabled, authorized keys need to be configured for each user that has been granted secure shell access.                                 |
| Port SSH                     | 22<br>Laisser vide pour utiliser le port 22 par défaut.                                                                                                    |
| • Interfaces d'écoute        | Tout (recommandé) Acceptez uniquement les connexions des interfaces sélectionnées. Laissez vide pour écouter sur toutes les interfaces. Utiliser avec précaution.                           |
| O Avancé                     | Afficher les dérogations cryptographiques                                                                                                    |

# Etape 2 : Création clé publique SSH associée à un compte OPNsense

1. Vérifier autre compte que Root auquel associé clé SSH

Ici présente compte « admin » auquel être associé clé SSH créée

Système: Accès: Utilisateurs

| Les modifications ont été appliquées avec succès. |             |         |   |
|---------------------------------------------------|-------------|---------|---|
| Nom d'utilisateur                                 | Nom complet | Groupes |   |
| 🛓 admin                                           |             |         | / |

2. Création de la clé publique SSH :

→ouvrir Windows PowerShell

→Rentrer commande suivante « ssh-keygen -t rsa -b 2048 -f

C:\Users\NomUtilisateur\.ssh\id rsa »

PS C:\Users\a> ssh-keygen -t rsa -b 2048 -f C:\Users\a\.ssh\id\_rsa

3.Inviter à rentrer une phrase : facultatif > Presser « ENTREE » pour continuer Generating public/private rsa key pair. Enter passphrase (empty for no passphrase): Enter same passphrase again:

4. Indiquer le chemin où clé générée et enregistrée : Disque C > Dossier « Users » > « Dossier

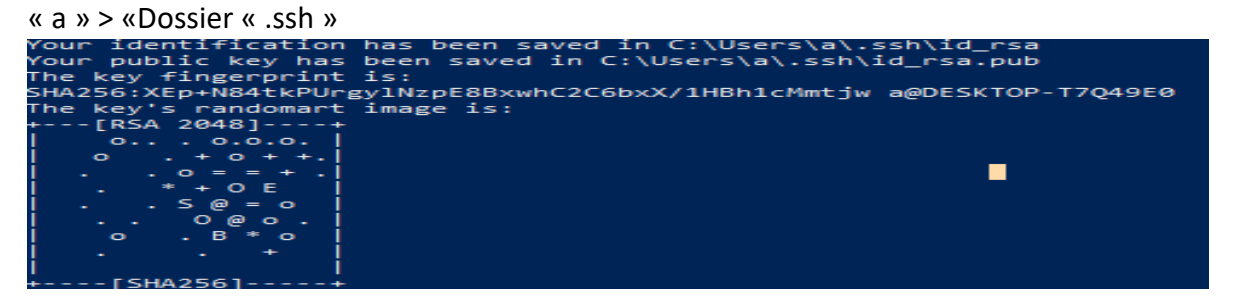

# 5. Choisir clé dans « id\_**rsa**.pub<sup>21</sup> » : attention « id\_rsa » = Clé privée donc restée confidentielle !

| Ce PC > Disque local (C:) > Utilisate | eurs > a > .ssh  |             |        | ` |
|---------------------------------------|------------------|-------------|--------|---|
| Nom                                   | Modifié le 🎽     | Туре        | Taille |   |
| id_rsa                                | 01/05/2025 00:15 | Fichier     | 2 Ko   |   |
| id_rsa.pub                            | 01/05/2025 00:15 | Fichier PUB | 1 Ko   |   |
| known_hosts                           | 01/04/2025 18:45 | Fichier     | 1 Ko   |   |
| known_hosts.old                       | 01/04/2025 18:45 | Fichier OLD | 1 Ko   |   |
|                                       |                  |             |        |   |

<sup>&</sup>lt;sup>21</sup> RSA : Clé être de type RSA 2048 bits : RSA algorithme de chiffrement asymétrique (Rivest Shamir Adelman) + longueur clé utilisée dans algorithme être taille clé 2048 bits

#### 6. Copier la totalité de la clé publique

| 🧾 id_r  | sa.pub - E | loc-notes |           |          |        |        |       |        |       |       |         |        |        | _      |       | ×    |
|---------|------------|-----------|-----------|----------|--------|--------|-------|--------|-------|-------|---------|--------|--------|--------|-------|------|
| Fichier | Edition    | Format    | Affichage | Aide     |        |        |       |        |       |       |         |        |        |        |       |      |
| ssh-rs  | sa AAAA    | B3NzaC1   | lyc2EAAA  | ADAQABAA | ABAQCr | pEMJGS | 3uGx5 | ZFKENI | h7w2D | WfbKE | EmzV5ed | lxWq99 | 6D6u/e | 5GRAMd | SwGL8 | 44UI |

7.  $\rightarrow$  Modifier dans compte « admin » « Shell de connexion » > Choisir « /bin/csh » permettre de se connecter via SSH + utiliser un shell classic

#### → Ajouter la clé publique à OPNsense au compte « admin »

| Shell de connexion  | /usr/sbin/nologin 👻 |                                                                |
|---------------------|---------------------|----------------------------------------------------------------|
| Date d'expiration   | /usr/sbin/nologin   |                                                                |
| o bace a expiration | /bin/csh            |                                                                |
|                     | /bin/sh             | entrez la date d'expiration dans le format suivant: mm/dd/yyyy |
| A Membre du groupe  | /bin/tcsh           |                                                                |

#### 8. Rendre membre le compte « admin » dans groupe « admins »

| 6 Membre du groupe | Non membre de                                                | Membre de                     |        |  |
|--------------------|--------------------------------------------------------------|-------------------------------|--------|--|
|                    |                                                              | *                             | admins |  |
|                    |                                                              | *                             |        |  |
|                    |                                                              |                               |        |  |
|                    |                                                              |                               |        |  |
|                    | Maintenez la touche CTRL (PC) / CMD (Mac) du clavier pour sé | lectionner plusieurs éléments |        |  |

#### 9. Coller la clé publique SSH dans « Clés autorisées » > « Sauvegarder et sortir »

| Clés autorisées | ssh-rsa AAAAB3NzaC1yc2EAAAADAQABAAABAQCrpEMJGS3uGx5ZFKENh7w2DWfbKEEmzVSedxWq996D8u/eSGRAMdSwGL844UHcJglEsqJNmEoFp0PrsLcJRSVVvPmWhteflaxX/Os4qqcamSCE2Q2VfBbSlq |
|-----------------|----------------------------------------------------------------------------------------------------|
|                 |                                                                                                    |
|                 |                                                                                                    |
|                 |                                                                                                    |
|                 |                                                                                                    |

10. Compte « admin » bien dans groupe « admins » : couleur « Nom d'utilisateur » passée à orange = tres important si pas dans ce groupe pas accès via ssh.

| Nom d'utilisateur | Nom complet          | Groupes | + |
|-------------------|----------------------|---------|---|
| 着 admin           |                      | admins  | / |
| 着 root            | System Administrator | admins  |   |

# Etape 3 : Vérifier que cela fonctionne

#### 1. Ouvrir PowerShell

Rentrer commande « ssh NomUtilisateur@adresselPinterfaceOPNsense » exemple « ssh admin@10.0.1.4 » («admin » = nom compte utilisateur créé dans OPNsense)
 Ci-dessous menu texte (TUI) de l'interface console d'OPNsense : interface en ligne de

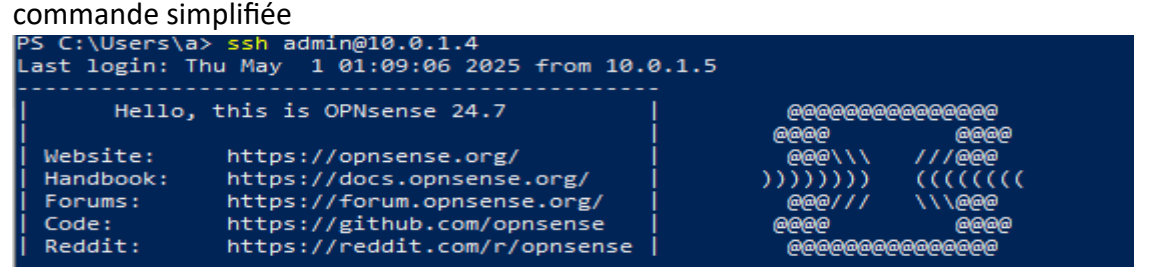

# 9) Configuration NTP

# Etape 1 : Vérifier le service NTP

#### 1. Accéder au service : « Services » > « Heure réseau » > « Général »

| \$<br>Services        |   |
|-----------------------|---|
| Portail Captif        | A |
| DHCRelay              | ۲ |
| DNS Dnsmasq           | ۲ |
| Détection d'Intrusion | U |
| ISC DHCPv4            | ۲ |
| ISC DHCPv6            | ۲ |
| Kea DHCP [new]        | ۲ |
| Monit                 | • |
| Heure réseau          | 0 |
| Général               |   |

# 2. → Serveurs de temps : ici 4 serveurs NTP

→Serveur « 0.opnsense.pool.ntp.org » : serveur NTP principal qu'OPNsense doit prioriser pour synchronisation = ne pas modifier

→Laisser interface d'écoute sur « Tout » : recevoir et répondre via toutes les interfaces disponibles

| Services: Heure réseau: Général |                                                                                                    |                                                                                                    |                                     |          |        |                 | > C •           |  |
|---------------------------------|----------------------------------------------------------------------------------------------------|----------------------------------------------------------------------------------------------------|-------------------------------------|----------|--------|-----------------|-----------------|--|
| Configuration du serveur NTP    |                                                                                                    |                                                                                                    |                                     |          |        |                 | aide complète 🌑 |  |
| Serveurs de temps               |                                                                                                    | Réseau                                                                                                    |                                     | Préférer | Iburst | Ne pas utiliser |                 |  |
|                                 | -                                                                                                    | 0.opnsense.pool.ntp.org                                                                                                    |                                     |          |        |                 |                 |  |
|                                 | -                                                                                                    | 1.opnsense.pool.ntp.org                                                                                                    |                                     |          |        |                 |                 |  |
|                                 | -                                                                                                    | 2.opnsense.pool.ntp.org                                                                                                    |                                     |          |        |                 |                 |  |
|                                 | -                                                                                                    | 3.opnsense.pool.ntp.org                                                                                                    |                                     |          |        |                 |                 |  |
|                                 | Pour de meilleurs résultats, de 3 à 5 serveurs devraient être configurés. Si aucun serveur n'est spécifié, NTP sera complètement désactivé.<br>L'option "prefer" indique que NTP devrait favoriser l'utilisation de ce serveur plus que tous les autres.<br>L'option "burst" permet une synchronisation plus rapide de l'horioge au démarage au détimient du pair.<br>L'option "do nct use" indique que ce serveur ne sera pas utilisé pour le NTP mais les statistiques pour ce serveur seront collectées et affichées. |                                                                                                    |                                     |          |        |                 |                 |  |
| Mode client                     | Quitter le serveur NTP immédiatement après la synchronisation horaire                                                                                                    |                                                                                                    |                                     |          |        |                 |                 |  |
| • Interfaces                    | Tout (recom<br>Interfaces to lis<br>La sélection d'<br>Sélectionner to<br>Les interfaces s                                                                                                    | mandé)   sten on and send outgoing queries.  aucune interface activera l'écoute du serveur sur toutes les interf<br>outes les interfaces provoquera l'écoute explicite sur les seules in<br>sans adresse IP ne sont pas affichées. | faces.<br>tterfaces/IPs spécifiées. |          |        |                 |                 |  |

# 3. $\rightarrow$ Cocher « Activer les graphiques RRD des statistiques NTP » : surveiller visuellement la synchronisation avec les serveurs NTP

→ Cliquer sur « Sauvegarder »

| Mode orphelin                    | 12<br>(0-15)<br>Le mode orphelin permet d'utiliser l'horloge système lorsqu'aucune autre horloge n'est disponible. Le nombre indiqué ici spécifie la strate signalée pendant le mode orphelin et doit normalement être<br>défini sur un nombre suffisamment élevé pour garantir que tout autre serveur disponible pour les clients est préféré à ce serveur.                                                                                                    |
|----------------------------------|----------------------------------------------------------------------------------------------------|
| Maxclock                         | 10         (2-99)         Indiquer le nombre maximal de serveurs retenus par les schémas de découverte de serveurs. La valeur par défaut est de 10, mais elle devrait être modifiée. Il doit s'agir d'un nombre impair (pour mettre en minorité les faussaires), généralement deux ou trois de plus que minclock (1), plus le nombre d'entrées dans le pool. Les entrées du pool doivent être ajoutées comme maxclock, mais pas minclock, qui compte également les entrées du pool elles-mêmes. Par exemple, tos maxclock 11 avec quatre lignes de pool conserverait 7 associations. |
| Graphiques NTP                   | □ Activer les graphiques RRD des statistiques NTP                                                                                                    |
| O Journalisation syslog          | <ul> <li>□ Activer la journalisation des messages des pairs</li> <li>□ Activer la journalisation des messages du système</li> <li>Ces options autorise l'écriture de messages NTP additionnels dans le journal système (System Log). (Statut &gt; Journaux Système &gt; NTP).</li> </ul>                                                                                                    |
| O Statistiques de journalisation | Avancé - Afficher les options des statistiques de journalisation                                                                                                    |
| Restrictions d'accès             | Avancé - Afficher les options de restriction d'accès                                                                                                    |
| O Secondes intercalaires         | Avancé - Afficher la configuration de la Seconde intercalaire                                                                                                    |
| O Avancé                         | Avancé - Afficher les options avancées                                                                                                    |
|                                  | Sauvegarder                                                                                                    |

# 4. Vérifier NTP fonctionnel : « Système » > « Fichiers journaux » > « Général »

| 📑 Système               |         |
|-------------------------|---------|
| Accès                   | <u></u> |
| Configuration           | 9       |
| Firmware                |         |
| Passerelles             | 1       |
| Haute disponibilité     | C       |
| Routes                  | ŧ       |
| Paramètres              | ¢°      |
| Snapshots               |         |
| Gestion des Certificats | ٠       |
| Assistant               | 1       |
| Fichiers journaux       | ۲       |
| Audit                   |         |
| Backend                 |         |
| Botte                   |         |
| Général                 |         |

# 5. Filtrer par « NTP » Ici service NTP bien démarré : « <118> Starting NTP service... done. »

Système: Fichiers journaux: Général

|                     |         |          |                                                                             | Q III        | æ            | Avis | • | Last day | • | C 20 -      |             |
|---------------------|---------|----------|-----------------------------------------------------------------------------|--------------|--------------|------|---|----------|---|-------------|-------------|
| Date                | Gravité | Process  | Ligne                                                                       |              |              |      |   |          |   |             |             |
| 2025-05-01T00:46:05 | Notice  | kernel   | <118>Starting NTP servicedone.                                              |              |              |      |   |          |   |             | >           |
| 2025-05-01T00:46:05 | Notice  | opnsense | /usr/local/etc/rc.bootup: plugins_configure bootup (execute task : ntpd_con | nfigure_do(1 | ))           |      |   |          |   |             | >           |
| 2025-04-28T23:16:48 | Notice  | opnsense | /usr/local/etc/rc.newwanip: plugins_configure newwanip_map (execute task    | k : ntpd_con | figure_do()) |      |   |          |   |             | >           |
|                     |         |          |                                                                             |              |              |      |   |          |   |             | ۵           |
| « c <b>1</b> >      | 30      |          |                                                                             |              |              |      |   |          |   | Mo          | ntrer 1 à 3 |
|                     |         |          |                                                                             |              |              |      |   |          |   | Effacer les | journaux    |

# Etape 2 : Test côté client

1. Vérification côté client : ouvrir PowerShell > Rentrer commande « w32tm /stripchart /computer:10.0.1.4 /samples:5 /dataonly »

\*Client bien communiqué avec le serveur NTP situé à 10.0.1.4

\*reçu 5 échantillons valides

\*décalage stable à environ -1,64 seconde, signifiant que l'horloge locale être en avance d'un peu plus d'une seconde, mais synchronisée donc serveur NTP fonctionner correctement

```
PS C:\Users\a> w32tm /stripchart /computer:10.0.1.4 /samples:5 /dataonly
Suivi de 10.0.1.4 [10.0.1.4:123].
Collecte de 5 échantillons.
L'heure actuelle est 01/05/2025 01:36:24.
01:36:24, -01.6415393s
01:36:26, -01.6415022s
01:36:28, -01.6416287s
01:36:30, -01.6415064s
```